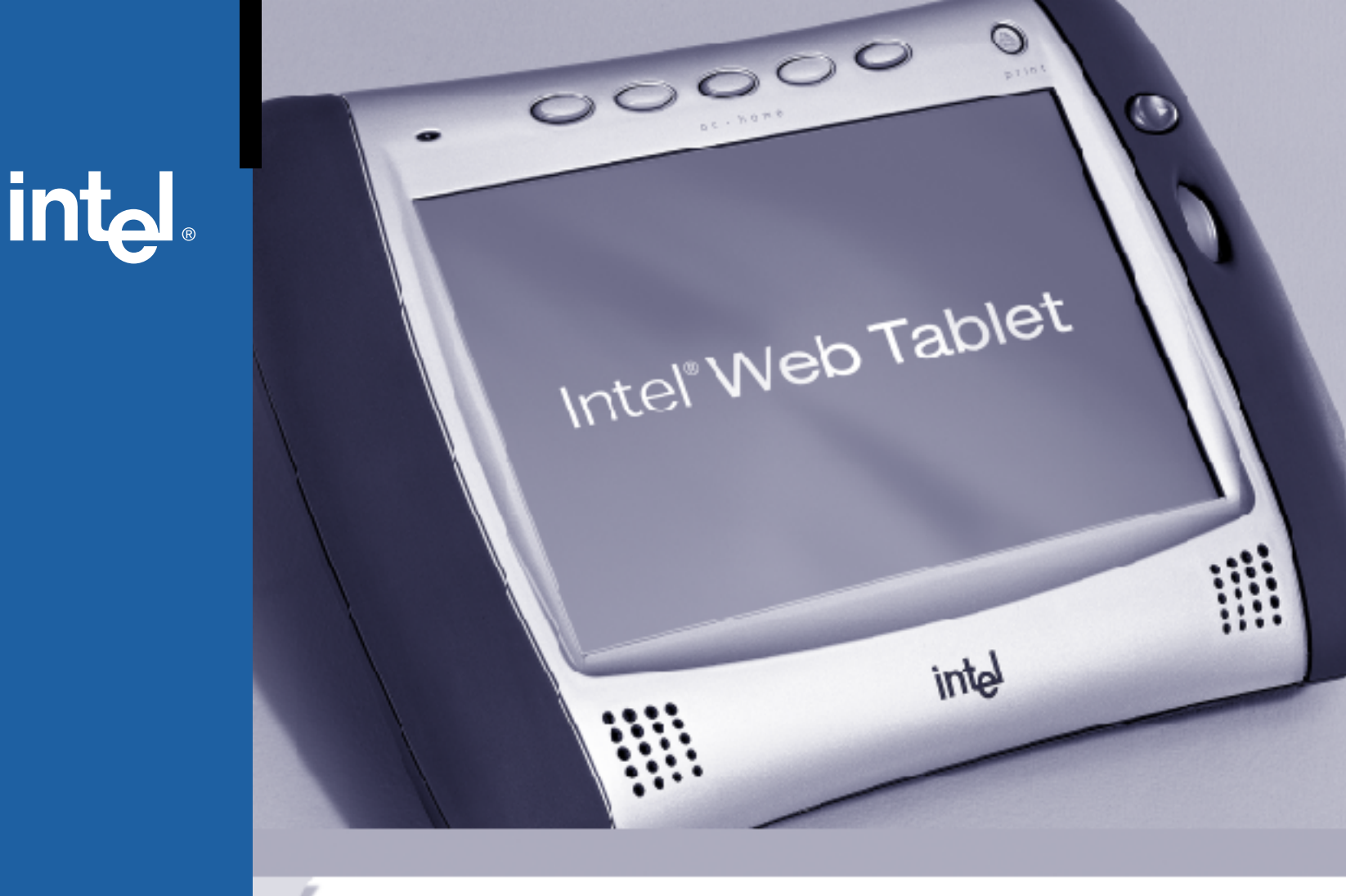

# Intel<sup>®</sup> Web Tablet Product Guide

# welcome

Welcome to the Intel<sup>®</sup> Web Tablet. The tablet is designed to give you and your entire family simple, portable, and personal access to the Internet from any room in your home!

The tablet provides quick access to the Internet and email. Each of the five home buttons along the top of the tablet can be set up to provide a separate, customized web experience for one of your family members.

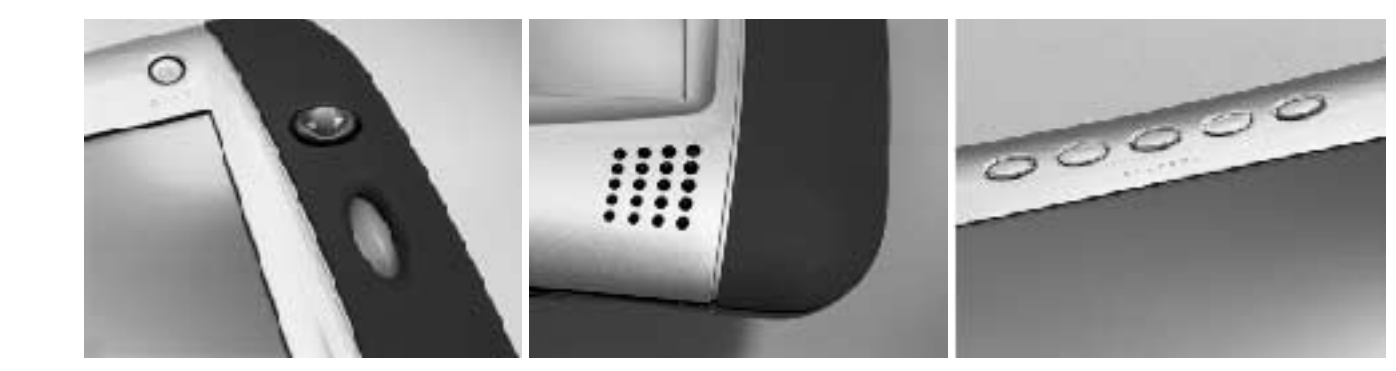

# CONTENTS

| WELCOME TO THE TABLET<br>Use it Everywhere in Your Home<br>Enjoy a Customized Web Experience                                                                                                    | 2<br>3                                       |
|----------------------------------------------------------------------------------------------------|----------------------------------------------|
| WHAT IS THE INTEL® WEB TABLET?<br>How Does the Tablet Work?<br>Privacy, Security, and Parental Control<br>The Tablet as Part of an AnyPoint <sup>™</sup> Wireless<br>Home Network                                                                                                    | 4<br>6<br>7                                  |
| IDENTIFYING PARTS OF THE TABLET                                                                                                    | 8                                            |
| OPERATING YOUR TABLET<br>Turning the Tablet On and Off<br>Using the Button Bar<br>Knowing Who Is Using the Tablet<br>Checking the Wireless Signal Strength<br>Checking the Battery Charge<br>Typing with the Tablet<br>Printing from the Tablet<br>Turning the Screen Saver On and Off<br>Using the Tablet as an Electronic Picture Frame | 10<br>10<br>11<br>11<br>11<br>12<br>12<br>12 |
| GOING PLACES ON THE WEB<br>Using Your Home Page<br>Going Places and Searching on the Web<br>Using Email with the Tablet<br>Using the Tablet's Info Center                                                                                                    | 13<br>13<br>13<br>13                         |
| THE TABLET AND YOUR INTERNET CONNEC<br>Always Connected vs. Dial-up Connection<br>Hanging Up the Phone Line<br>Keeping Home Page Content Fresh<br>Getting Automatic Software Updates                                                                                                    | <b>TION</b><br>14<br>14<br>15<br>15          |

# TAKING CARE OF YOUR TABLET

**INFORMATIONS SUR LA TABLETTE** 

INDEX

| Handling the Tablet       1         Cleaning and Maintaining the Touch Screen       1         Cleaning and Maintaining the Hand Grips       1         Caring for the Tablet's Battery       1         Ordering Accessories and Replacement Parts       1 | 6<br>6<br>6<br>6 |
|----------------------------------------------------------------------------------------------------|------------------|
| GETTING HELP                                                                                                    |                  |
| Online Help and Quick Tour                                                                                                    | 7<br>7<br>7      |
| INSTALLATION – SPECIAL CASES 19                                                                                                    | 9                |
| Installing the Tablet and the AnyPoint™ Network                                                                                                    |                  |
| Drivers for the First Time 20                                                                                                    | 0                |
| Installing the Tablet into an Existing AnyPoint™                                                                                                    |                  |
| Wireless Home Network                                                                                                    | 3                |
| Installing Additional Tablets                                                                                                    | 5                |
| Removing and Reinstalling the Tablet PC Software 20                                                                                                    | 6                |
| Troubleshooling Installation Problems                                                                                                    | Ø                |
| PC AND KEYBOARD REQUIREMENTS                                                                                                    |                  |
| PC Requirements                                                                                                    | 9                |
| Keyboard Requirements                                                                                                    | 9                |
| Canada Compliance Statement                                                                                                    | ~                |
| (Industry Canada)29                                                                                                    | 9                |

| 1

31

57

# WELCOME TO THE TABLET

Congratulations on your purchase of the Intel<sup>®</sup> Web Tablet. We believe this new device will revolutionize the way you use the web at home. This product guide will help you learn about the tablet, so read on and take a test drive.

# Use it Everywhere in Your Home

The Intel Web Tablet is easy for everyone to use. Take the tablet onto the veranda to surf the web while you sip iced tea on a summer afternoon. Use the tablet in the TV room to browse while you watch TV. Catch up on the latest news while you eat breakfast at your kitchen table. Listen to a web radio station while you relax in your room. The possibilities are endless, so take the tablet with you wherever you may wander around your home.

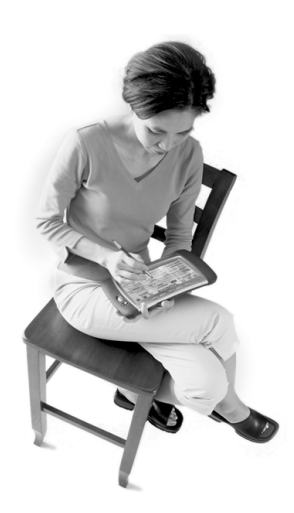

# Top 10 Ways to Use The Intel Web Tablet

- 1 Set up a home page that you can go to anytime by pressing your personal home button.
- 2 Look up local listings, then get more information on your favorite show or sports team while you're watching television.
- 3 Surf the web on the tablet while someone else is surfing on the PC.
- 4 Find a recipe, shop for groceries, and get tips on preparing a special meal.
- 5 Research travel destinations and make travel arrangements.
- 6 Shop online for the perfect gift or that special something you've been wanting.
- 7 Help your child research a school homework assignment by searching the web and printing out the results.
- 8 Set up your favorite photos as the tablet's screen saver, then show them to family and friends.
- 9 Keep in touch by reading and sending email from the comfort of your bedroom.
- 10 Enjoy listening to music on the web.

# Enjoy a Customized Web Experience

The home buttons at the top of the tablet let you access personal home pages for up to five family members. We encourage you to select a home page that's just right for you and to use your web-based email from the tablet. Your home button lets you access your personal favorites and browsing history as well. Set up all five home buttons to create five different web experiences.

# Find Out What's New on the Tablet

Read the Insider News to discover all that's new on the tablet. You can have the newsletter sent to your email address or read it anytime in the tablet's Info Center.

# **Order Accessories**

You can further enhance your Internet experience by visiting <u>www.shop-intel.com</u> to purchase a charging cradle or additional tablets for your home, or to order a replacement battery or stylus.

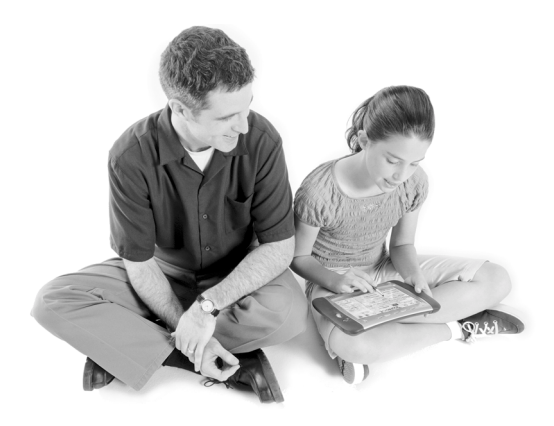

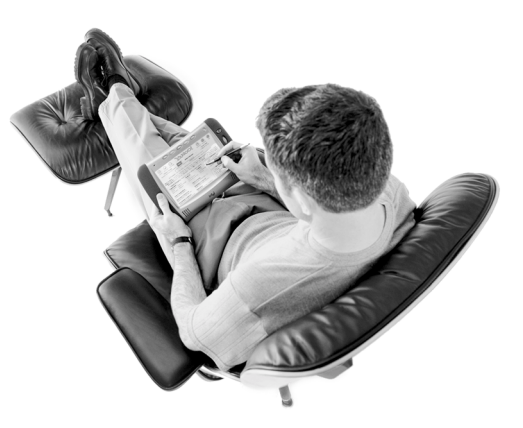

We want you to love your tablet. We hope it becomes an important part of your morning ritual before you head off to work and a way to relax and unwind in the evening. The tablet provides a convenient, simple way for everyone in your home to access the Internet.

For the tablet to meet your ever-changing needs, we have designed it so that you will automatically receive new features as they become available.

To ensure that we are providing you with the tablet experience you want, *we want to hear from you!* Send us email at <u>webtablet\_feedback@intel.com</u>. Your product ideas and suggestions will help us continue to enrich the tablet experience. We take these ideas into consideration as we plan new tablet features.

# WHAT IS THE INTEL® WEB TABLET?

The Intel<sup>®</sup> Web Tablet is a portable, wireless home electronic device that lets you select a personal home page, browse the web, and access email from anywhere in your home.

The tablet connects to the Internet through a PC and Internet connection you already use. Using Intel AnyPoint<sup>TM</sup> wireless home networking technology, the tablet allows you the freedom to surf the web from any room in your home!

# How Does the Tablet Work?

You install tablet software and an AnyPoint Wireless Home Network USB Adapter on an existing PC in your home. Using HomeRF\* wireless networking technology, the tablet communicates with the PC and shares the PC's Internet connection. This means the PC must be turned on for your tablet to work.

For information about setting up the PC to communicate with your tablet, see the Installation Poster or the "Installation Instructions" chapter of this guide.

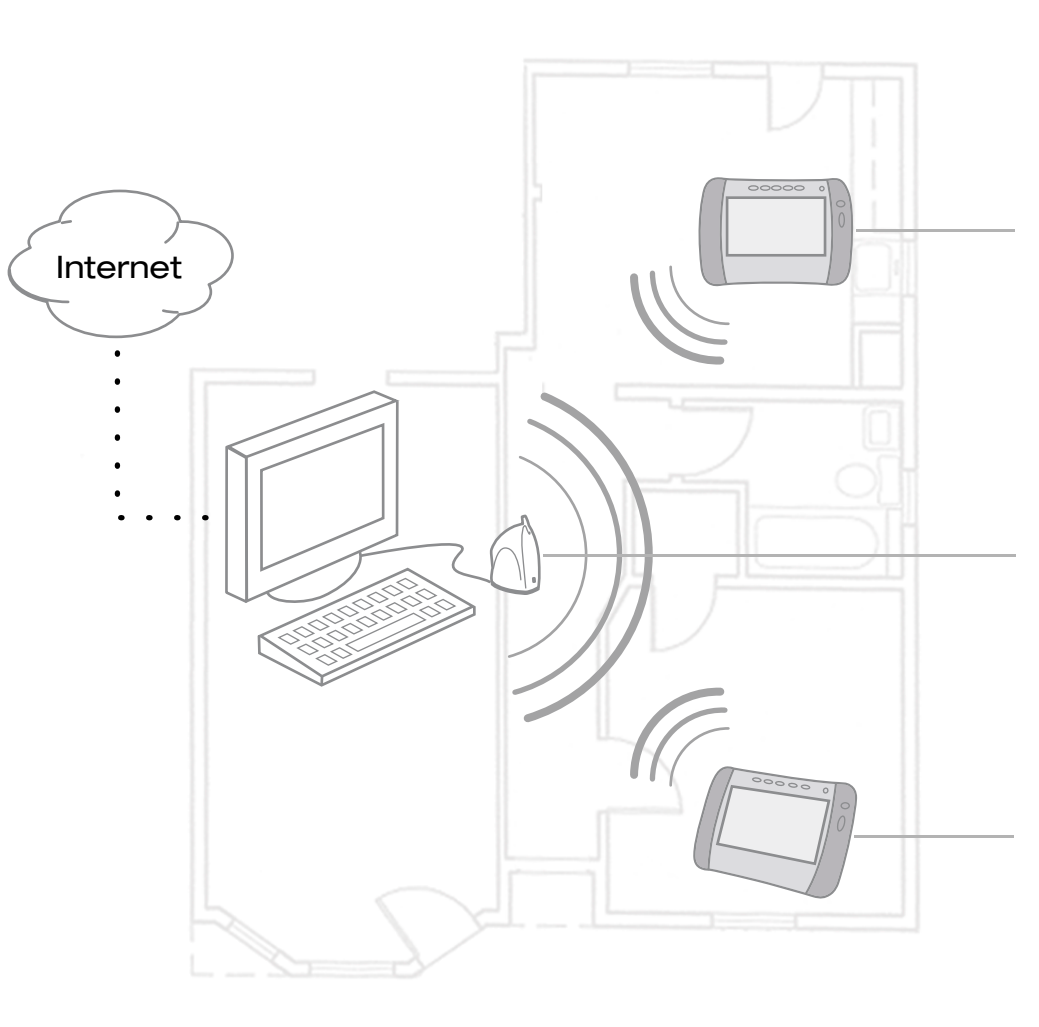

You turn on the tablet and view your home page for the latest news. The PC automatically connects to the Internet and the tablet shares that connection. You use the tablet to browse for information about interesting topics and events and then decide to do some shopping on the web.

The PC is turned on and the AnyPoint Wireless Home Network Adapter is connected to it. The PC has an existing Internet connection

**Note:** You can use the PC to access the Internet or run other software while someone else uses the tablet!

#### Tablet Software on the PC

As part of the tablet installation process, you install tablet software on the PC and set up how the tablet will share the PC's Internet connection. Whenever the tablet software is running on the PC, you'll see a small tablet icon in the icon tray in the lower right corner of the Windows\* desktop.

#### Using Your Tablet with the PC

The tablet software on the PC allows the tablet and the PC to access the Internet at the same time, using just one Internet connection. That means you can use the tablet to check your stock portfolio while someone else is browsing their favorite web sites on the PC!

After initial setup, use the Tablet Connection Wizard on the PC if you need to make changes to the way your tablet connects to the Internet. For example, run the wizard if you change your Internet service provider (ISP) or the type of Internet service you use. Use the wizard to change how often the PC connects to the Internet to get fresh tablet content. You can access the Tablet Connection Wizard from the Windows Start Menu on the PC or by clicking the tablet icon in the icon tray at the bottom of the Windows desktop.

#### Using Multiple Tablets in Your Home

The tablet software on the PC supports up to five unique tablet users at a time, allowing you to use more than one tablet simultaneously in your home.

Someone else turns on a second tablet. The wireless adapter picks up the second tablet's signal and begins communicating with it. The two tablets and the PC all share the same Internet connection.

# Privacy, Security, and Parental Control

#### The Wireless Network Code

The Intel Web Tablet communicates with the PC using Intel AnyPoint wireless home networking technology. The network code that you create during tablet installation helps to deter anyone from "listening in" on the wireless connection while you browse. Only devices that use the same network code and are within a certain proximity to each other can communicate over the same wireless connection. You can change your network code at any time using the Wireless Control Panel on the PC and the network code setting on the tablet.

The network code that you create when you install the tablet software onto the PC allows multiple tablet installations to exist independently in a given area. The network code uses 24-bit encoding that provides 16 million possible combinations. Similar to the security code on a cordless phone, the network code on the tablet greatly minimizes the likelihood of interference from eavesdropping and other nearby tablets.

#### Secure Transactions

Many web sites use a special type of secure communication that prevents unauthorized access to the information that is sent to or from those sites. The tablet supports these types of secure Internet transactions.

You'll know you're at a secure web site when a lock icon appears in the button bar at the bottom of the tablet screen.

#### Internet Connection Security

The security of the connection between the PC and your ISP is governed by your ISP. Read the information provided by your ISP to learn about their security policies.

# Proxy Settings for Security and Parental Control

If the PC has a firewall set up through a proxy server, or if the Internet browser on the PC uses a proxy server to connect to the Internet or to enable parental control software, you can set up the tablet to use the same proxy settings as your browser. Use the Tablet Connection Wizard to enter proxy settings for the tablet.

For more information about tablet proxy settings, click **Help** on the Proxy Settings dialog box of the Tablet Connection Wizard.

For the latest information about tablet privacy, security, and parental controls, go to <u>www.intel.com/home/webtablet/support</u>.

# The Tablet as Part of an AnyPoint<sup>™</sup> Wireless Home Network

By purchasing the Intel Web Tablet, you've taken the first step toward creating a wireless PC home network. The AnyPoint Wireless Home Network USB Adapter that your tablet uses, in conjunction with AnyPoint Wireless Home Network software (sold separately), can be used to transform the tablet's PC into a home network server.

To create your own AnyPoint Wireless Home Network, you must have one HomeRF AnyPoint Wireless Home Network Adapter for each PC you want on your home network. In addition, you must install the AnyPoint Wireless Home Network software onto each PC.

**Important:** If you already have an AnyPoint Wireless Home Network, use its server PC as the tablet's PC. Follow the instructions in this manual for installing the tablet into an existing AnyPoint Wireless Home Network.

To learn more about creating an AnyPoint Wireless Home Network, go to <u>www.intel.com/anypoint</u>.

For information on tablet compatibility with other home networking solutions, including the AnyPoint Phoneline Home Network, check the Technical Issues available at the tablet's Info Center and at <u>www.intel.com/home/webtablet/support</u>.

# **IDENTIFYING PARTS OF THE TABLET**

**Front View** 

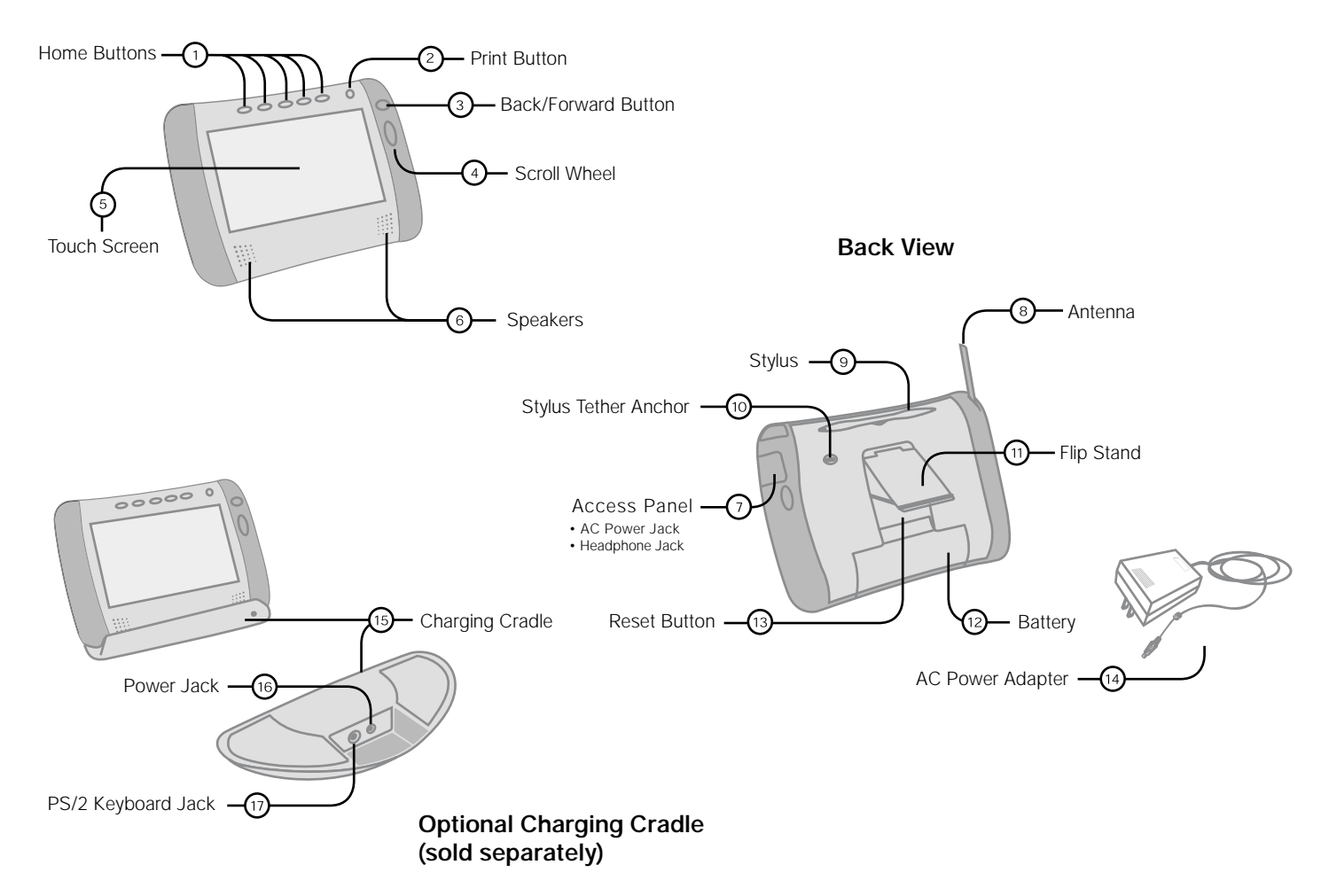

- The tablet has home buttons for up to five family members. Use your personal home button to turn on the tablet and go directly to your personal home page. You can make any web page your home page. If the tablet is already on, your home button returns you to your home page.
- (2) Use the **print button** to print the displayed page.
- Use the back/forward button to view web pages that you visited recently.
- (4) Use the scroll wheel to move the current web page up and down for viewing.
- (5) Use the **touch screen** to interact with web pages by touching the screen with the stylus or your finger.
- (6) Use the tablet **speakers** to listen to audio on the web.
- ⑦ Open the access panel to use the AC power jack or headphone jack.
- Raising the antenna may improve your tablet's ability to send and receive signals in your home.
- (9) Use the **stylus** to interact with the touch screen.
- Use the stylus tether anchor if you want to keep the stylus with the tablet by attaching the stylus tether.
- ① Use the **flip stand** to keep the tablet upright when using the tablet on a table.
- (2) Use a screwdriver to remove the rechargeable **battery** if you need to replace it.
- Use the stylus to press the reset button if you need to reset the tablet.

- (1) The AC power adapter provides electrical power for charging the tablet and for using a hardware keyboard with the optional charging cradle. It allows you to use the tablet while it is plugged into an electrical outlet instead of using the tablet battery. To plug the AC power adapter into the tablet, open the access panel (7) and plug the adapter into the AC power jack.
- The optional charging cradle (sold separately) is an accessory that acts as a stand and as a power source for your tablet. It allows you to use a hardware keyboard with the tablet.
- Use the cradle power jack to plug the AC power adapter into the charging cradle, so the tablet's battery can charge while the tablet is resting in the cradle.
- Use the cradle keyboard jack to plug in a standard PS/2 keyboard for use while the tablet is in the cradle.

# OPERATING YOUR TABLET

# Turning the Tablet On and Off

Turn the tablet on by pressing your home button. Each of the five home buttons at the top of the tablet turns the tablet on and takes a family member to their home page in a single button press. (If you have not yet set up your own home button, press one that no one else is using and set the home page you want.)

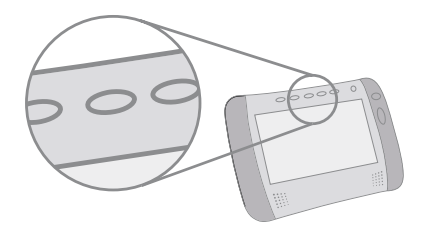

The tablet turns itself off after a period of inactivity. If you want to turn the tablet off immediately, touch **controls** on the bottom of the screen and then touch **turn tablet OFF**. You can also turn the tablet off by pressing the purple home button and the print button at the same time.

# Using the Button Bar

The button bar appears at the bottom of the tablet screen. Use the button bar to access tablet functions, open tablet panels, and go places on the web. When a web page is loading, an indicator shows the progress of the page as it loads.

**Note:** The tablet's browser controls may be updated over time. Look up the latest information on how to use the button bar and other tablet features in the online User Guide, available in the tablet's Info Center.

# What You Can Do from the Button Bar and Tablet Panels

| web•search                  | Open the web•search panel to go to a specific web<br>address (URL) or check your current location.<br>Type a phrase and touch <b>search the web</b> to search<br>for information. Come here to access your<br>browsing history, web-based email, or the tablet's<br>Info Center, and anytime you want to change your<br>home page or email sign-in page. |
|-----------------------------|----------------------------------------------------------------------------------------------------|
| favorites                   | Go to your list of favorites.                                                                                                    |
| add                         | Open the favorites panel to add the current web site to your list of favorite web sites.                                                                                                    |
| stop and<br>reload          | Stop the current web page from loading and reload (refresh) the current web page.                                                                                                    |
| controls                    | Open the control panel to control physical<br>functions of the tablet (such as screen brightness,<br>speaker volume, touch screen accuracy), check the<br>tablet's signal strength and battery charge, turn the<br>screen saver on or off, and turn the tablet off.                                                                                      |
| ?                           | Use the <b>?</b> button to get help on using the tablet and link to the Info Center for more information.                                                                                                    |
| horizontal<br>scroll arrows | Move a web page right or left on the screen.<br>(Scroll arrows appear only when needed.)                                                                                                    |
| on-screen<br>keyboard       | When you want to type, touch a text box to bring up the on-screen keyboard.                                                                                                    |
| Look at the                 | to                                                                                                    |
| progress<br>indicator       | View the loading progress of the current web page.                                                                                                    |
| lock icon                   | See whether the current web site is a secure site.                                                                                                    |

# Knowing Who Is Using the Tablet

You can tell at a glance which family member is using the tablet by checking for their home button color. Each member's home button color is shown along the top edge of the button bar and in the loading progress indicator.

# **Checking the Wireless Signal Strength**

The signal strength indicator on the control panel lets you know the strength of the signal that the tablet is receiving from the PC's wireless adapter. If the signal strength becomes too weak (for example, you may be too far away from the wireless adapter), the tablet cannot communicate with the PC. As the signal gets weaker, browsing performance may slow or stop entirely. Moving closer to the wireless adapter and raising the antenna may improve reception.

# **Checking the Battery Charge**

The battery power indicator, also on the control panel, lets you know how much power is available in your tablet's rechargeable battery. When the battery charge level becomes low, a warning message appears indicating that you should recharge the battery.

To recharge the battery, open the tablet's access panel and connect the AC adapter to the AC power jack. If you purchased an optional charging cradle, connect the AC adapter to the charging cradle and then set the tablet into the cradle. It takes approximately six hours to fully recharge the battery.

You can continue to use the tablet while it is charging.

# Typing with the Tablet

The on-screen keyboard is available whenever you need it. When you want to type information in a text box, touch the text box with the stylus or your finger to bring up the on-screen keyboard.

If the keyboard doesn't appear when you touch a text box, touch **controls** on the button bar, then touch the **show keyboard** button.

The on-screen keyboard is similar to a standard PC keyboard. Letters and numbers are in the same location; however, web shortcut keys and commonly used web symbols have been added. Special characters and symbols are available when you touch the **symbols** key.

To type an upper-case letter, touch the **shift** key and then the letter you want, or touch **caps lock** to keep the upper-case keyboard displayed while you type several letters.

If you purchased an optional charging cradle, you can use a more conventional method of typing by plugging a standard 0.5-amp (or less) PS/2\* keyboard into the cradle keyboard jack. Place the tablet into the charging cradle and begin typing. You must connect the charging cradle to AC power when you use an attached keyboard. When the PS/2 keyboard is connected, the on-screen keyboard does not appear automatically.

**Note:** If your hardware keyboard has special/shortcut keys (such as Internet shortcut keys and function keys), they will not work with the tablet.

# Printing from the Tablet

You can print a web page from your tablet by pressing the print button on your tablet. The tablet sends the page that is currently on the tablet screen to the PC's default Windows printer. No additional setup is required.

# Turning the Screen Saver On and Off

If you turn the screen saver feature on and then turn the tablet off while it is connected to AC power, the tablet displays a screen saver image.

To turn the screen saver feature on or off, touch **controls** on the button bar, then touch the **screen saver** on/off button.

# Using the Tablet as an Electronic Picture Frame

You can turn your tablet into an electronic picture frame when the tablet is not in use but connected to AC power. Display the tablet on your kitchen counter or in the family room with your favorite photos on the screen. See a new picture every few seconds.

#### Requirements

To be displayed, pictures must use JPEG or GIF format and be 200 KB or less in size (or contain less than 1 million pixels). Larger files and other file types will not display.

# Making Your Pictures Available to the Tablet

To make your pictures available for display, copy them to your tablet's PC in the **screensaverpictures** subfolder of the Web Tablet folder.

If you did not change the location when you installed the tablet software, copy your files to the following folder:

C:\Program Files\Intel\Web Tablet\screensaverpictures

# **Displaying Your Pictures on the Tablet**

Your pictures will replace the screen saver image normally displayed when you have the tablet's screen saver feature turned on and the tablet is off but charging.

To make sure the tablet's screen saver is turned on, press your home button, touch the **controls** button on the button bar, then touch the **screen saver** button until it shows **on**.

Now, whenever the tablet is turned off and connected to AC power to recharge its battery, your pictures will be shown on the tablet.

# Turning Off the Picture Frame Feature

Remove all pictures from the **screensaverpictures** folder. Then the default screen saver image will be used instead of your pictures.

# GOING PLACES ON THE WEB

# Using Your Home Page

Each of the home buttons at the top of the tablet lets you set up a personal home page. There are five home buttons, so you can set up a different home page for up to five family members. Just press your home button anytime to go to your home page. The information you see on your home page is updated periodically throughout the day to keep it current and accurate.

Initially your home page is the tablet's Info Center, but you can change to any home page you like, at any time. Touch **web-search** on the button bar, then the **change** button for **my home page**.

# Going Places and Searching on the Web

The tablet puts the web right at your fingertips, with lots of ways to get around.

Use your favorites list to keep track of your favorite web sites so that you can easily return to them.

- To add the current page as a favorite, touch **add** on the button bar.
- To view your favorites list, touch **favorites** on the button bar, then touch an entry in your list to go there.

Touch **web**•**search** on the button bar for the navigation tools available on the web•**search** panel.

- To go to a specific web address, type the address (URL), then touch the **go to web site** button or the **enter** key on the keyboard.
- To search for information, type a search word or phrase, then touch the **search the web** button.

• To return to web pages you have visited, touch **my history**, then touch an entry in the history list to go there.

# Using Email with the Tablet

The tablet provides easy access to an existing web-based email account for each home button, from the **my email page** button on the web-search panel. Web-based email is accessible through a web browser like Netscape\* or Internet Explorer\*. If you already have web-based email, you can set up the tablet to easily access your account by touching **web-search** on the button bar, then the **change** button for **my email page**.

If you are using Microsoft\* Outlook\*, Eudora\*, or Netscape mail, you probably aren't using web-based email but POP3 mail instead. In this case, you will need to sign up for web-based email to access email from the tablet. Check with your email provider to see if you can access their POP3 mail through a webbased account. Some providers offer this service for free.

# Using the Tablet's Info Center

The tablet's Info Center provides a wealth of information for tablet users, including an online User Guide and Quick Tour, the latest Insider News newsletter, Frequently Asked Questions (FAQs), and easy access to ordering tablet accessories.

You can go to the Info Center anytime by touching the **info center** button on the web•search panel. You can also get there by touching the ? (help) button on the button bar, then the Info Center link on the help page.

**Note:** The tablet's browser controls may be updated over time. Look up the latest information in the online User Guide.

# THE TABLET AND YOUR INTERNET CONNECTION

# Always Connected vs. Dial-up Connection

The tablet uses the PC to connect to the Internet. With today's technology, people have a number of options for accessing the Internet. These include:

- Always connected (cable and most DSL)
- Dial-up connection (phone line and satellite)

#### **Always Connected**

With a persistent connection, the tablet use does not interfere with your family's use of the phone line. The PC is always connected to the Internet. Data transfer rates are considerably faster than those of traditional analog phone line connections. This is the *ideal* connection type for the tablet.

**Note:** Some DSL providers dial up to the Internet instead of staying connected. In these situations, configure your tablet to use a dial-up connection.

#### **Dial-up Connection**

With a dial-up connection, the PC must dial the number to your ISP (Internet Service Provider) to access the Internet. If you have a dedicated phone line for the PC, accessing an open phone line is not an issue. However, if the PC shares a phone line with the rest of your household, you cannot use the tablet and the phone at the same time.

# Hanging Up the Phone Line

Important! Please read this if you access the Internet

using the same phone line as your telephone or fax machine.

If the tablet initiates a dial-up Internet connection, you can hang up the phone line from the tablet. Otherwise, hang up the phone line from the PC.

# Hanging Up the Phone from the Tablet

- 1 Touch the **controls** button on the button bar to open the control panel.
- 2 Touch the turn tablet OFF button.
- 3 At the PC, a warning message appears indicating that the dial-up connection is about to be ended.
- 4 Wait a few seconds and the PC will automatically disconnect, or click **Disconnect Now** on the PC to hang up the phone line.

# Hanging Up the Phone from the PC

- 1 At the PC, check the icon tray in the lower-right corner of the screen for your ISP's connection icon.
- 2 Right-click the icon, and select **Disconnect**.

**Note:** This procedure works for most dial-up networking (DUN) software and America Online\* (AOL). If this procedure does not work on your PC, check your ISP documentation for information about disconnecting a dial-up session.

*In case of an emergency*, physically disconnect the phone line from the PC by unplugging the phone line from the wall or from the back of the PC.

# **Keeping Home Page Content Fresh**

When you press your home button to turn the tablet on, the tablet displays a stored copy of your home page. This gives you something interesting to read while you wait for your Internet Service Provider (ISP) to establish a connection to the Internet. Once that connection is made, you can refresh your home page or go anywhere on the web.

The tablet uses your Internet connection periodically throughout the day to get fresh copies of your family's home pages. This ensures that the information you see on your stored home page is current when you turn on the tablet.

The tablet is initially set up to get fresh home page content three times each day. When you set up the PC during tablet installation, you can specify when and how often you want the tablet to get fresh content, up to four times each day. You can update these settings anytime by running the Tablet Connection Wizard on the PC.

**Note:** If the PC uses your phone line to connect to the Internet and your dial-up connection is a toll call (metered or long distance), you may want to change the frequency with which the tablet refreshes its content.

# **Getting Automatic Software Updates**

The tablet is designed to check for tablet software updates automatically, so that you always have the latest features available to your tablet.

Software updates are usually performed overnight to reduce possible inconvenience.

The PC must be on for the tablet to get the updates.

# Handling the Tablet

- **Do not drop the tablet**. The tablet's touch screen contains a glass element that may break when dropped or subjected to a strong impact. Avoid placing the tablet where it may accidentally fall to the floor (like on the edge of a counter). When you use the tablet's flip stand, make sure that it is fully extended and locked.
- Keep the tablet away from water. The tablet is not waterproof. Like any electrical device, keep the tablet away from water and moisture to avoid possible injury to yourself and permanent damage to the tablet.
- Avoid exposing the tablet to temperature extremes and direct sunlight for long periods of time. Extreme temperatures and long-term exposure to the sun can cause the tablet's touch screen to become dark and eventually stop working.

# **Cleaning and Maintaining the Touch Screen**

Avoid scratching your tablet's touch screen. Use the provided stylus or other plastic-tipped pens intended for use with a touchsensitive screen, or use your finger. Never use an actual pen or pencil or other sharp object on the surface of the tablet.

Keep the touch screen clean. Use a soft cloth to clean the screen. If necessary, dampen the cloth with a diluted window-cleaning solution to clean the touch screen. Never spray the tablet directly with any liquid or foam cleaners.

# **Cleaning and Maintaining the Hand Grips**

The soft material used for the hand grips on the sides of your tablet is designed to enhance durability and feel. Because of its soft nature, it may show scratches and blemishes. To restore the hand grips, use De-Solve-It\* or a similar cleaner on a soft cloth and gently rub out blemishes. Never spray the tablet directly with any liquid or foam cleaners.

# Caring for the Tablet's Battery

The tablet comes with a rechargeable lithium ion battery. When fully charged, your tablet's battery provides several hours of constant use. When not in use, your tablet's battery stays charged for over six days. For tips on maximizing the length of each charge, see the online User Guide, available in the tablet's Info Center.

When you're not using the tablet, keep it plugged into AC power so that the battery will be fully charged the next time you use it. You cannot overcharge the tablet's battery by leaving the tablet plugged in.

It takes approximately six hours to completely charge a fully depleted battery. You do not need to fully charge the batteries for your tablet to work. You also do not need to fully deplete the battery to gain the maximum effectiveness of the tablet's battery.

While the battery is designed for years of average use, it may eventually need to be replaced. Do not dispose of the battery in your trash. Please recycle the battery in accordance with your local recycling guidelines.

# **Ordering Accessories and Replacement Parts**

You can order charging cradles, additional tablets, and replacement parts, such as an additional stylus or battery, online through the tablet's Info Center or at <u>www.shop-intel.com</u>.

# **GETTING HELP**

# **Online Help and Quick Tour**

If you have questions regarding your tablet, use the tablet's online **Info Center**. At the Info Center, you'll find a variety of information, including:

- A Quick Tour of the tablet.
- An online User Guide containing topics on how to use the tablet and perform tablet tasks.
- Answers to our customers' most frequently asked questions and information about technical issues.

Type a search word or phrase in the help box at the top of Info Center pages to get help on a specific topic.

To access the Info Center from the tablet, touch **web**•search on the button bar, then the **info center** button. Or touch the ? (help) button, then the Info Center link.

If you can't get to the Info Center on the tablet, go to the PC, click the tablet icon in the icon tray at the bottom of the Windows\* desktop, and then select Help. Or use your PC Internet browser to go to:

# www.intel.com/home/webtablet/support

To learn more about a specific tablet panel, touch the ? (help) button on the panel. This help provides information about the features that are available on that panel, with a link to the Info Center for more information.

# **Contacting Customer Support**

Our customer support team wants to hear from you.

Touch the **Contact Us** link at the bottom of tablet Info Center pages to send your ideas and suggestions or to submit a problem report. You can also contact our customer support group at:

www.intel.com/home/webtablet/support

or call us toll free at 1 (877) 777-2203.

# **Troubleshooting Usage Problems**

#### Low or Bad Wireless Signal

Distance from the PC's wireless adapter and interference from household appliances (cordless phones, microwave ovens, remote controls) are the most common reasons for low or bad signals. To achieve a stronger signal, try the following:

- Move the tablet closer to the PC.
- Raise the tablet's antenna.
- Change the location of the PC's wireless adapter move it to a high point, like a shelf.
- Rotate the PC's wireless adapter to different positions.
- Move the location of the appliance that is causing the interference or turn the appliance off.

#### Low Battery

A low battery warning message indicates that the charge in your tablet's battery is running low.

To recharge the battery, open the tablet access panel and connect the AC adapter to the AC power jack. If you purchased an optional charging cradle, connect the AC adapter to the charging cradle and then set the tablet into the cradle.

It takes approximately six hours to fully recharge the battery. You can continue to use the tablet while it is recharging.

#### Keyboard or Touch Screen Not Responding Accurately to Touch

If you touch the screen at one spot, but the tablet responds as if you touched somewhere nearby (for example, you touch a key on the keyboard and get no response or a different letter than you expected, or you touch a web-page link but the tablet acts as if you touched a nearby link), you may need to adjust the screen accuracy. To adjust your touch screen, touch the **controls** button to open the control panel, and then touch the area labeled **touch here to adjust screen accuracy**.

**Note:** If you cannot open the control panel from the button bar, press the forward button and the print button at the same time to begin adjusting the touch screen accuracy.

#### Blank or Partially-Loaded Web Pages

If a web page does not display properly, touch the **reload** button on the button bar.

#### Tablet Can't Connect to the PC

If the tablet can't connect to the PC, you may be too far away from the PC's wireless adapter, or there may be something wrong at the PC. Make sure that the PC's wireless adapter is securely plugged in and that the PC is turned on and logged on.

Make sure that the tablet software is running on the PC. Click the tablet tray icon at the bottom of the Windows desktop, and then select Status.

#### Additional Troubleshooting

For additional tablet troubleshooting information, go to the tablet's online information system, available in the Info Center.

Touch **web**•**search** on the button bar, then the **info center** button. Or touch ? (help) on the button bar, then the Info Center link. Use the links on the left side of the Info Center home page or type a keyword into the help box at the top of the page.

If you can't get to the Info Center on the tablet, go to the PC, click the tablet icon in the icon tray at the bottom of the Windows desktop, and then select Help. Or use your PC Internet browser to go to:

www.intel.com/home/webtablet/support

# **INSTALLATION - SPECIAL CASES** ·

Follow the instructions on the Installation Poster to set up your new Intel<sup>®</sup> Web Tablet. The poster contains all the information you need to install the tablet software on your PC and set up the tablet.

The Intel Web Tablet uses Intel AnyPoint<sup>TM</sup> wireless home networking software to communicate with the web. Because some homes may already have an AnyPoint Wireless Home Network installed on their home PCs, tablet setup may differ from household to household.

If the instructions on the Installation Poster that came with your tablet do not match your situation, find the installation procedure in this chapter that does, and follow those steps to install the web tablet.

Important: The PC on which you install the tablet software must have a working Internet connection.

#### **Troubleshooting Installation Problems**

If you experience any problems during setup, refer to the "Troubleshooting Installation Problems" section of this guide on page 28 and check the Late-Breaking News document that came in your product package.

For additional troubleshooting information, use your PC Internet browser to go to <u>www.intel.com/home/</u> webtablet/support or contact customer support toll free at 1 (877) 777-2203.

| Installing the Tablet and the AnyPoint <sup>™</sup> Network Drivers | for the |
|---------------------------------------------------------------------|---------|
| First TimeI                                                         | Page 20 |

Use this installation procedure if this is your first tablet and you do not already have AnyPoint Wireless Home Network software installed on your PC.

#### 

Use this installation procedure if this is your first tablet and you already have an AnyPoint Wireless Home Network installed.

The tablet is not designed to be compatible with an AnyPoint Phoneline Home Network. For details, check the Technical Issues available in the tablet's Info Center and at www.intel.com/home/webtablet/support.

#### Installing Additional Tablets..... Page 25

Use this procedure if you already have an Intel Web Tablet and you are adding an additional tablet.

#### Removing and Reinstalling the Tablet PC Software...... Page 26

Use these procedures if you already installed the tablet software on the PC, and you need to remove and/or reinstall the software.

# Installing the Tablet and the AnyPoint<sup>™</sup> Network Drivers for the First Time

Use the following steps if this is your first tablet and you do not already have an AnyPoint<sup>TM</sup> Wireless Home Network installed on your PC.

# Begin Charging the Tablet

- 1 Remove the plastic pull-tab from the battery case on the rear of the tablet to activate the battery.
- 2 Plug the AC adapter into the wall. Open the tablet access panel on the side of the tablet and plug the adapter into the tablet's AC power jack.
- 3 Leave the tablet connected to AC power so it can begin charging while you complete the tablet setup. The entire installation process takes approximately 45 minutes.

**Note:** If you use the flip stand on the back of the tablet to keep the tablet upright, make sure the stand is fully extended.

# Install the Wireless Adapter (On the PC)

- 1 Shut down and turn off the PC.
- 2 Plug the AnyPoint adapter cable into an open USB port.
- 3 Turn on the PC.
- 4 After the PC starts up, insert the Intel<sup>®</sup> Web Tablet Setup CD into the CD-ROM drive.

# Install the Drivers (On the PC)

Important! Do NOT click Cancel on ANY screen in the Add New Hardware wizard.

- 1 When the Add New Hardware wizard starts, click **Next** to begin installing the drivers.
- 2 Select Search for the best driver for your device and click Next.
- 3 If you are prompted for a drive, make sure the **CD-ROM drive** check box is checked. Click **Next** twice to install the drivers.
- 4 Click Finish.
- 5 If you are prompted to restart the PC, click **No**. You may be asked to restart the PC more than once click **No** each time.
- 6 On Windows\* 98 systems, you may need to click Finish again.

# Install the Tablet Software (On the PC)

After the drivers are installed, the Intel Web Tablet Setup screen appears.

**Note:** If the Intel Web Tablet Setup screen does not appear, open **My Computer** on your desktop. Double-click the CD-ROM drive, and then double-click **setup.exe**.

- 1 Click **Install** to begin installing the tablet software.
- 2 Follow the on-screen instructions to install the software.

# Create a Network Code (On the PC)

1 The Setup Wizard shows several screens and asks you to create a network code. Use only numbers 0 through 7.

Write down the network code in the space provided below. You will need this network code to set up the tablet.

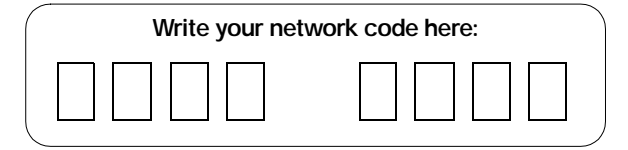

For more information about creating a network code, click **Help** on the Setup Wizard screen.

- 2 Continue to follow the on-screen instructions.
  - If the PC has more than one Internet connection, choose the connection that you want to use with the tablet.
  - If you are prompted for your Internet Service Provider (ISP) password, enter and confirm the password that the PC uses to connect to your ISP, and then click **OK**.

#### **Restart Your Computer**

When you complete the Setup Wizard, you will be asked to restart your PC.

- 1 Click **Restart Now** to complete the PC setup.
- 2 When the PC restarts, you may receive a Windows logon prompt.
  - If so, do not click Cancel.
  - Use your existing Windows logon.
  - Or, if this is your first time logging on, type a User Name but no Password and click **OK**.

- 3 When restart completes, you'll see a Congratulations screen that displays the network code you created.
- 4 Click Finish.

**Note:** If you are an America Online (AOL\*) customer and you use AOL as your Internet Service Provider (ISP), you must set your AOL preferences to store the passwords for your AOL screen names. Do this before you continue with this installation.

# Return to the Tablet and Complete the Installation

- 1 Return to the tablet and leave it connected to AC power while you set it up.
- 2 Touch **Continue** and follow the instructions on the tablet screen.
- 3 When prompted for a network code, enter the network code that you created on the PC and wrote down in the previous section.

The tablet will reset when its setup process completes. This could take some time.

#### Start Using the Tablet

After the tablet resets, you are ready to set up the home buttons for each member of your family.

1 Press a home button.

The first person who presses a home button will be asked to supply some additional tablet setup information.

- 2 Learn about tablet basics from the on-screen help. Take a quick tour of the tablet to learn more or go directly to your home page.
- 3 At the tablet's Info Center (your initial home page), you can set up a personal home page.

Each of your family members can repeat steps 1-3 to set up their own home button.

**Important!** We recommend that you leave the tablet plugged in for 6 hours to completely charge the batteries for the first time. You can use the tablet while it is charging.

# Installing the Tablet into an Existing AnyPoint<sup>™</sup> Wireless Home Network

Use the following steps if this is your first tablet and you already have an AnyPoint<sup>TM</sup> Wireless Home Network installed.

**Note:** The tablet is not designed to be compatible with an AnyPoint Phoneline Home Network. For details, check the Technical Issues available in the tablet's Info Center and at www.intel.com/home/webtablet/support.

# Begin Charging the Tablet

- 1 Remove the plastic pull-tab from the battery case on the rear of the tablet to activate the battery.
- 2 Plug the AC adapter into the wall. Open the tablet access panel on the side of the tablet and plug the adapter into the tablet's AC power jack.
- 3 Leave the tablet connected to AC power so it can begin charging while you complete the tablet setup. The entire installation process takes approximately 45 minutes.

**Note:** If you use the flip stand on the back of the tablet to keep the tablet upright, make sure the stand is fully extended.

# Install the Tablet Software on the Server PC

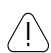

Important: Because the tablet will use your existing Intel AnyPoint wireless home networking software to communicate with the Internet, you must install the tablet software on your AnyPoint Home Network's server PC.

If you purchased an Intel Web Tablet that includes a wireless USB adapter, do NOT install the new adapter on the server PC. The tablet will use your existing AnyPoint Wireless Home Network's adapter to communicate with the PC.

- 1 At the server PC, insert the Intel<sup>®</sup> Web Tablet Setup CD into the CD-ROM drive.
- 2 From the Windows\* desktop, open **My Computer** and double-click the CD-ROM drive.
- 3 Double-click **setup.exe**. The Intel Web Tablet Setup screen appears.
- 4 Click **Install** to begin installing the tablet software.
- 5 If you are using a version of the AnyPoint software that is earlier than the one on the tablet's Setup CD, you will be asked if you want to upgrade.
  - To continue with the tablet installation, you must click **Yes**. Setup will start the AnyPoint software upgrade.
  - If the AnyPoint Internet Sharing Software (ISS) is running, click **OK** when prompted to shut it down.
  - When your PC restarts after the upgrade, continue with the tablet installation. If the tablet setup program does not restart on its own, repeat steps 2-4 above.

# Follow the on-screen instructions to install the software

1 The Setup Wizard shows several screens and displays your existing AnyPoint network code.

Write down the network code in the space provided below. You will need this network code to set up the tablet.

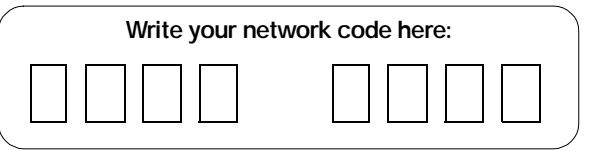

For more information about the network code, click **Help** on the Setup Wizard screen.

- 2 Continue to follow the on-screen instructions.
  - If the PC has more than one Internet connection, choose the connection that you want to use with the tablet.
  - If you are prompted for your Internet Service Provider (ISP) password, enter and confirm the password that this PC uses to connect to your ISP, and then click **OK**.

# **Restart Your Computer**

When you complete the Setup Wizard, you will be asked to restart your PC.

- 1 Click **Restart Now** to complete the PC setup.
- 2 When the PC restarts, you may receive a Windows logon prompt.
  - If so, do not click Cancel.
  - Use your existing Windows logon.
  - Or, if this is your first time logging on, type a User Name but no Password and click **OK**.
- 3 When restart completes, you'll see a Congratulations screen that displays the network code.
- 4 Click Finish.

**Note:** If you are an America Online (AOL) customer and you use AOL as your Internet Service Provider (ISP), you must set your AOL preferences to store the passwords for your AOL screen names. Do this before you continue with this installation.

# Return to the Tablet and Complete the Installation

- 1 Return to the tablet and leave it connected to AC power while you set it up.
- 2 Touch **Continue** and follow the instructions on the tablet screen.
- 3 When prompted for a network code, use the AnyPoint network code that you found on the PC and wrote down in the previous section.

The tablet will reset when its setup process completes. This may take some time.

# Start Using the Tablet

After the tablet resets, you are ready to set up the home buttons for each member of your family.

1 Press a home button.

The first person who presses a home button will be asked to supply some additional tablet setup information.

- 2 Learn about tablet basics from the on-screen help. Take a quick tour of the tablet to learn more or go directly to your home page.
- 3 At the tablet's Info Center (your initial home page), you can set up a personal home page.

Each of your family members can repeat steps 1-3 to set up their own home button.

**Important!** We recommend that you leave the tablet plugged in for 6 hours to completely charge the batteries for the first time. You can use the tablet while it is charging.

# **Installing Additional Tablets**

Use the following steps if you already have an Intel<sup>®</sup> Web Tablet installed in your home and you are adding a new tablet.

**Note:** If you purchased an Intel Web Tablet that includes a wireless adapter, do NOT install the new adapter on the PC. The tablet will use your existing wireless adapter to communicate with the PC.

# Begin Charging the Tablet

- 1 Remove the plastic pull-tab from the battery case on the rear of the tablet to activate the battery.
- 2 Plug the AC adapter into the wall. Open the tablet access panel on the side of the tablet and plug the adapter into the tablet's AC power jack.
- 3 Leave the tablet connected to AC power so it can begin charging while you complete the tablet setup. The installation process takes approximately 15 minutes.

# Get Your Network Code From the PC

- 1 At the PC, open the Windows\* Control Panel, then doubleclick the **Wireless Control Panel** icon. The Wireless Control Panel dialog displays the network code in use on the PC.
- 2 Write down the network code in the space provided below. You will need this network code to set up the tablet.

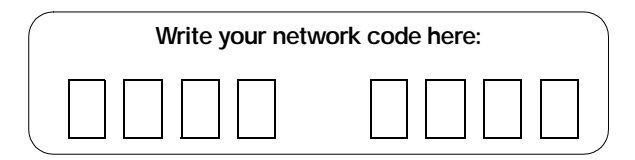

3 Close the Wireless Control Panel dialog.

# Return to the Tablet and Complete the Installation

- 1 Return to the tablet and leave it connected to AC power while you set it up.
- 2 Touch **Continue** and follow the instructions on the tablet screen.
- 3 When prompted for a network code, use the AnyPoint network code that you found on the PC and wrote down in the previous section.

The tablet will reset when its setup process completes. After the tablet resets, it is ready for use.

**Important!** We recommend that you leave the tablet plugged in for 6 hours to completely charge the batteries for the first time. You can use the tablet while it is charging.

#### Access Your Home Page From the New Tablet

The home buttons on the new tablet will match the home buttons on your existing tablet(s). Use the same home button on each tablet to access your personal home page. For example, if your home button is the green one, use the green button on any of your tablets to access your home page.

Only one tablet can use a particular home button at any given time. If you press a home button and someone is already using that button on another tablet, you'll receive a message notifying you that another tablet is using that button.

# Removing and Reinstalling the Tablet PC Software

If the tablet software on the PC becomes damaged, you may need to reinstall the tablet software. In some cases, you can reinstall the software over the existing installation. In other cases, you may need remove the software first, and then reinstall a fresh copy.

**Note:** Removing the tablet PC software will delete the home page settings, favorites, and history for all five home buttons.

#### Remove the Tablet PC Software

- At the PC, open the Windows\* Start menu and select Programs > Intel Web Tablet > Uninstall Tablet Software. The Remove Tablet Software dialog appears.
- 2 Select the software you want to remove:
  - Make sure the **Remove Intel**<sup>®</sup> Web Tablet software check box is selected.
  - You can remove the tablet's audio player software or leave it on your PC. To remove it, make sure the Remove RealNetworks\* RealPlayer\* check box is selected.
- 3 Click **Remove**. The PC will begin removing the tablet software from the PC.
  - If you are prompted to remove any shared files, click Yes.
  - If you are notified that some files were not removed because other programs may be using them, click **OK**.
- 4 When the software removal completes, click **Restart**.

After the PC finishes restarting, use the following steps to reinstall the tablet software.

#### Reinstall the Tablet PC Software

- 1 At the PC, insert the Intel Web Tablet Setup CD into the CD-ROM drive.
- 2 From the Windows desktop, open **My Computer** and double-click the CD-ROM drive.
- 3 Double-click **setup.exe**. The Intel Web Tablet Setup screen appears.
- 4 Click **Install** to begin installing the tablet software. Follow the on-screen instructions to install the software.

The Setup Wizard shows several screens, and displays your AnyPoint wireless home network code. This is the network code that is currently set up on the tablet.

When you complete the Setup Wizard, you will be asked to restart your PC.

- 5 Click **Restart Now** to complete the PC setup.
- 6 When the PC restarts, you may receive a Windows logon prompt. If so, do not click Cancel. Use your existing Windows logon.
- 7 When restart completes, you'll see a Congratulations screen that displays the network code.
- 8 Click Finish.

#### Reset the Home Buttons

After you remove and reinstall the tablet software on the PC, you'll need to reestablish all the home buttons on the tablet.

Have each of your family members press their own home button, set up their personal home page and email access, and add web pages to their list of favorites.

As before, the first person who presses a home button will be asked to supply some additional tablet setup information.

# **Troubleshooting Installation Problems**

#### If You Exit Setup Before All Steps Are Completed ...

If you exit Setup before all the installation steps are complete, you can continue the installation later. To restart installation later:

- 1 Place the Intel<sup>®</sup> Web Tablet Setup CD into your CD-ROM drive.
- 2 At the Windows\* desktop, go to **My Computer** and doubleclick the CD-ROM Drive.
- 3 Double-click setup.exe.

If possible, Setup will begin at the point where you exited. Follow the instructions on the screens to complete the setup.

#### If Setup Detects More than One Adapter on the PC...

If you receive an error message telling you that the PC has an IP address conflict, it means the PC has a network adapter with an IP address that conflicts with the AnyPoint<sup>™</sup> adapter's IP address.

The **Suggested IP information** box displays an alternate IP address and Subnet mask for the AnyPoint wireless adapter.

- To accept the suggested address, click **Next**.
- To find a different IP address for the wireless adapter, click the **Suggest New Address** button, and then click **Next**.

The Setup program will continue. Follow the instructions on the installation poster or in this chapter to complete setting up the tablet.

#### If You Receive Dial-up Networking Errors...

If you receive the following error during setup:

"You have Dial-up Networking installed but it is not configured to use any ISPs. Please configure Dial-up Networking before running the connection wizard again."

Do the following:

- 1 Follow the instructions from your Internet Service Provider (ISP) to set up your PC Internet connection.
- 2 After the connection is set up and working, open the Windows Start menu, and then select Programs > Intel Web Tablet > Tablet Connection Wizard. The Intel Web Tablet Connection Wizard appears.
- 3 Follow the directions on the Wizard screens to set up the tablet to use your dial-up connection.

# If You Cannot Read the Text on the Tablet Screen...

If you have difficulty reading the tablet screen when you start setting it up (before the standard controls for adjusting contrast and brightness are available), you can adjust the touch screen contrast at the beginning of tablet setup.

Do the following:

- 1 Make sure the tablet is displaying the first screen, Welcome to the Intel Web Tablet.
- 2 Rock the back/forward button in succession right to increase contrast, left to decrease contrast.

Once you complete tablet setup, use the control panel to further adjust contrast or brightness.

# PC AND KEYBOARD REQUIREMENTS

# **PC Requirements**

We recommend the following minimum PC configuration to work with your tablet:

- PC with a 200 MHz Intel<sup>®</sup> Pentium<sup>®</sup> processor performance level or better
- 120 MB of available hard drive space
- 64 MB of RAM
- Sound card (to enable audio on the tablet)
- Windows\* 98, 98SE, or Me\* operating system
- An available USB port
- An established Internet connection, either dial-up or always connected (broadband), with a minimum connection speed of 56K
- Internet access through the provider of your choice (although Internet access via free Internet providers may be limited)
- Printer (to enable printing from the tablet)

# **Keyboard Requirements**

If you purchased an optional charging cradle, you can use a standard PS/2 keyboard with the tablet by attaching the keyboard to the cradle. The keyboard that you attach must meet the following requirements in order to work correctly with the tablet:

- Connector type: PS/2
- Maximum current draw or consumption: 0.5 amps

# Canada Compliance Statement (Industry Canada)

This digital apparatus does not exceed the Class B limits for radio noise emissions from digital apparatus set out in the interference-causing equipment standard entitled: "Digital Apparatus," ICES-003 of the Canadian Department of Communications.

To prevent radio interference to the licensed service, this device is intended to be operated indoors and away from windows to provide maximum shielding. Equipment (or its transmit antenna) that is installed outdoors is subject to licensing. Bienvenue dans l'univers d'Intel® Web Tablet. La tablette a été conçue pour vous offrir, ainsi qu'à toute votre famille, un accès facile et personnel à Internet, et ce à partir de n'importe quel endroit de la maison. Elle permet un accès rapide à Internet et votre messagerie électronique. Chacun des cinq boutons d'accueil situés sur la partie supérieure de la tablette peut être configuré pour offrir une expérience Internet distincte et personnalisée pour chaque membre de votre famille.

La tablette se connecte à Internet par le biais d'une connexion Internet en cours sur un PC utilisant la technologie de réseautique domestique Intel<sup>®</sup> AnyPoint<sup>TM</sup> (HomeRF\*) pour communiquer avec la tablette.

# **TABLE DES MATIÈRES**

| DE QUOI SE COMPOSE VOTRE TABLETTE                   |
|-----------------------------------------------------|
| VOTRE TABLETTE ET VOTRE CONNEXION INTERNET 34       |
| COMMENT PRENDRE SOIN DE VOTRE TABLETTE35            |
| ASSISTANCE                                          |
| INSTRUCTIONS RELATIVES À L'INSTALLATION             |
| CONFIGURATION REQUISE                               |
| GARANTIE ET ACCORD DE LICENCE D'INTEL WEB<br>TABLET |

# DE QUOI SE COMPOSE VOTRE TABLETTE -

Face avant

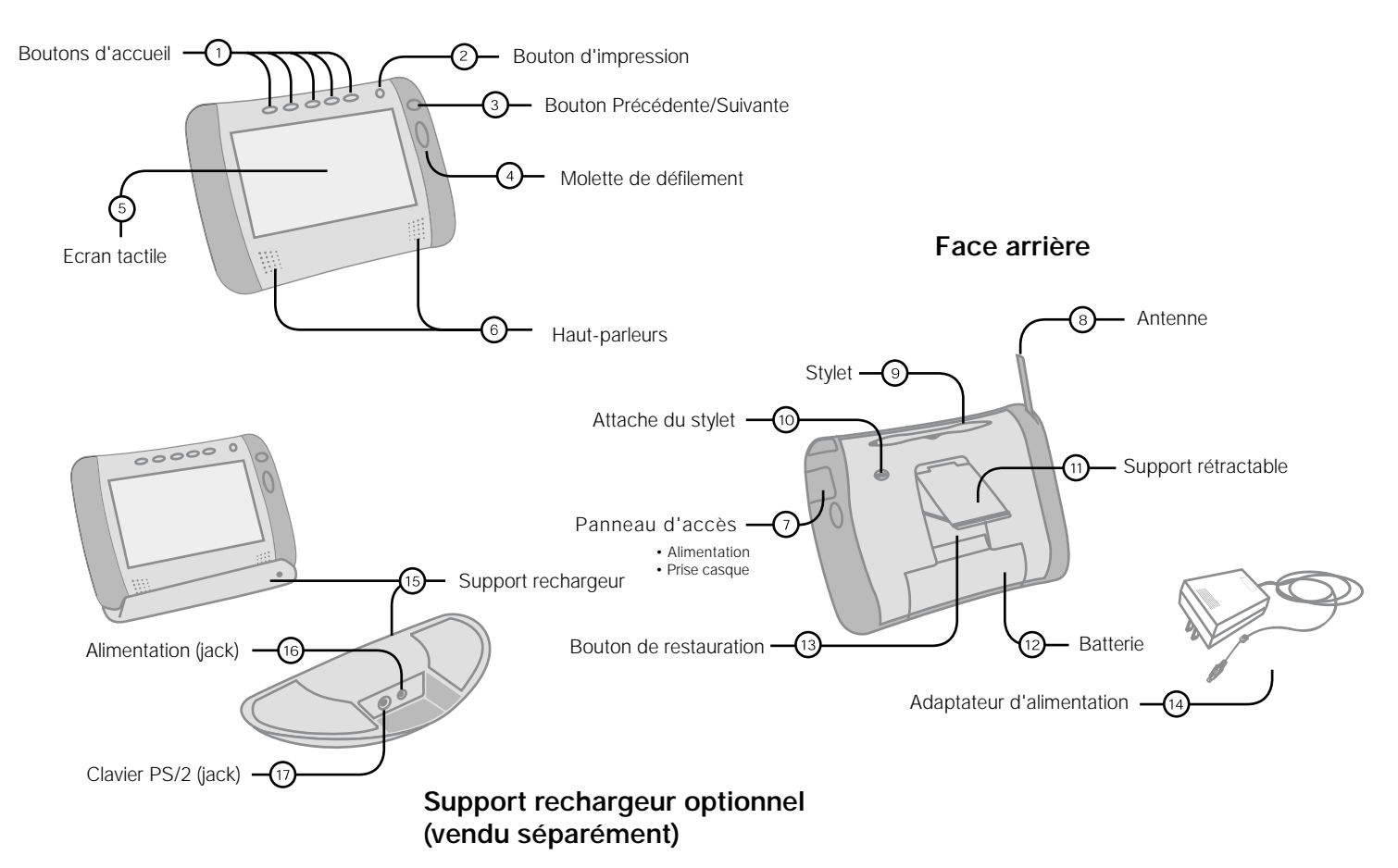

- La tablette présente des boutons d'accueil pour cinq membres de la famille. Votre bouton d'accueil personnel vous permet de mettre la tablette sous tension et d'accéder directement à votre page d'accueil personnelle. Vous pouvez transformer n'importe quelle page en votre page d'accueil. Si la tablette est déjà sous tension, le bouton d'accueil vous renvoie directement à votre page d'accueil.
- 2 Le **bouton d'impression** vous permet d'imprimer la page affichée.
- (3) Le **bouton précédente/suivante** vous permet de visualiser les pages Web que vous avez consultées récemment.
- La molette de défilement vous permet de faire défiler la page courante vers le haut ou vers le bas.
- L'écran tactile vous permet d'interagir avec les pages Web en touchant l'écran avec le stylet ou votre doigt.
- Les haut-parleurs de la tablette vous permettent d'écouter les contenus audio disponibles sur Internet.
- Ouvrez le panneau d'accès pour accéder à la prise d'alimentation ou la prise de casque.
- (8) Élevez l'antenne pour tenter d'améliorer la transmission et la réception de signaux dans votre maison.
- (9) Le stylet vous permet d'interagir avec l'écran tactile.
- Utilisez l'attache du stylet pour maintenir le stylet connecté à la tablette à l'aide de l'attache fournie.
- ① Utilisez le **support rétractable** pour maintenir la tablette en position verticale lorsque vous l'utilisez sur une table.

- 12 Le cas échéant, vous pouvez retirer la **batterie** rechargeable à l'aide d'un tournevis.
- Vous pouvez restaurer la tablette en appuyant sur le bouton de restauration à l'aide du stylet.
- L'adaptateur d'alimentation fournit le courant électrique nécessaire à la recharge de la tablette et à l'utilisation d'un clavier externe. Il vous permet d'utiliser la tablette en la branchant sur le secteur et d'économiser la batterie. Pour brancher l'adaptateur sur la tablette, ouvrez le panneau d'accès (7) et branchez l'adaptateur dans la prise d'alimentation.
- (5) Le support rechargeur optionnel (vendu séparément) héberge la tablette et l'alimente en électricité.
- Utilisez la prise d'alimentation du support pour brancher l'adaptateur CA dans le support rechargeur et permettre à la batterie de la tablette d'être rechargée pendant que celle-ci repose sur le support.
- Utilisez la prise de clavier du support si vous souhaitez utiliser un clavier standard PS/2 lorsque la tablette est sur son support.

# Connexions permanentes ou connexions par ligne commutée ?

La tablette se connecte à Internet via le PC. Les technologies actuelles offrent plusieurs méthodes d'accès à Internet. Par exemple :

- Connexions permanentes (câble et la plupart des connexions DSL)
- Connexion par ligne commutée (ligne téléphonique et satellite)

# **Connexions permanentes**

Grâce à une connexion permanente, l'utilisation de la tablette n'interfère pas avec l'utilisation du téléphone par votre famille. Le PC est connecté sans interruption à Internet. Les débits de données sont nettement supérieurs à ceux offerts par les connexions traditionnelles via une ligne téléphonique analogique. C'est le type de connexion *idéal* pour la tablette.

**Remarque** : Certains fournisseurs d'accès DSL se connectent à Internet via le réseau téléphonique commuté au lieu de rester connectés en permanence. Si c'est le cas pour votre fournisseur, veuillez configurer votre tablette pour qu'elle utilise une connexion par ligne commutée.

#### Connexions par ligne commutée

Si vous utilisez une connexion par ligne commutée, votre PC doit composer le numéro de votre FAI (fournisseur d'accès à Internet) pour accéder à Internet. Si vous disposez d'une ligne dédiée, vous n'aurez pas de problème pour accéder à une ligne téléphonique ouverte. Cependant, si votre PC partage une ligne téléphonique avec le reste de votre famille, vous ne pourrez pas utiliser la tablette et le téléphone au même moment.

# Arrêt d'une connexion commutée

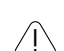

Important ! Veuillez lire attentivement cette section si

yous accédez à Internet via la même ligne téléphonique que votre téléphone ou télécopieur.

Si la tablette établit une connexion par ligne commutée, vous pouvez arrêter la connexion à partir de la tablette. Sinon, vous pouvez mettre fin à la connexion à partir du PC.

#### Arrêt d'une connexion à partir de la tablette

- 1 Pour ouvrir le tableau de commande, touchez le bouton de **commande** sur la barre de boutons.
- 2 Touchez le bouton mise HORS tension.
- 3 Sur le PC, un message vous avertit que la connexion d'accès à distance va être interrompue.
- 4 Patientez quelques secondes pendant que le PC se déconnecte automatiquement ou cliquez sur **Déconnecter maintenant** sur le PC pour arrêter la connexion manuellement.

#### Arrêt d'une connexion à partir du PC

- 1 Sur le PC, cherchez l'icône de connexion de votre FAI dans la barre des applications dans le coin inférieur droit de votre écran.
- 2 Cliquez sur l'icône avec le bouton droit de la souris et sélectionnez **Déconnecter**.

**Remarque** : Cette procédure fonctionne pour la plupart des connexions par ligne commutée et America Online\* (AOL). Si elle ne fonctionne pas sur votre PC, veuillez consulter la documentation de votre FAI relative à l'arrêt d'une connexion par ligne commutée.

*En cas d'urgence*, débranchez le câble téléphonique de la prise murale ou de votre PC.

# Manipulation de la tablette

ĺ

Ne laissez pas tomber la tablette. L'écran tactile de la tablette contient un élément en verre qui peut se briser en cas de chute ou de choc violent. Évitez de placer la tablette à un endroit d'où elle est susceptible de tomber (par exemple, sur le bord d'une table). Si vous utilisez le support rétractable de la tablette, assurez-vous qu'il est complètement sorti et verrouillé.

Évitez tout contact avec des produits liquides. La tablette n'est pas résistante à l'eau. À l'instar de tout autre appareil électrique, maintenez la tablette loin de l'eau et de l'humidité afin d'éviter toute blessure ou d'endommager la tablette.

Évitez de soumettre votre tablette à des températures extrêmes ou à la lumière directe du soleil pendant de longues périodes. Des températures extrêmes et une exposition prolongée au soleil peuvent entraîner le noircissement de l'écran tactile et en compromettre le fonctionnement.

# Nettoyage et entretien de l'écran tactile

Évitez de rayer l'écran tactile de votre tablette. Utilisez votre doigt, le stylet fourni ou un autre stylet à bout plastique conçu pour être utilisé avec un écran tactile. N'utilisez jamais un vrai stylo ou crayon ou un autre objet aigu sur la surface de la tablette.

Maintenez l'écran tactile propre. Nettoyez l'écran à l'aide d'un chiffon doux. Si nécessaire, imbibez légèrement le chiffon d'un détergent pour fenêtres pour nettoyer l'écran tactile. N'appliquez jamais de détergents liquides ou mousseux directement sur la tablette.

# Nettoyage et entretien des poignées

Le matériel utilisé pour les poignées latérales de votre tablette est spécialement conçu pour une durabilité accrue et un toucher agréable. Du fait de sa consistance, il peut paraître rayé ou abîmé. Pour nettoyer les poignées, utilisez un chiffon doux imprégné de De-Solve-It\* ou d'un produit similaire et frottez délicatement les parties abîmées. Ne vaporisez aucun détergent liquide ou mousse directement sur la tablette.

# Entretien de la batterie de la tablette

La tablette est fournie avec une batterie ion-lithium rechargeable. Lorsqu'elle est complètement chargée, la batterie permet plusieurs heures d'utilisation constante. Lorsque la tablette n'est pas utilisée, la batterie reste chargée pendant plus de six jours. Pour savoir comment maximiser l'autonomie de la batterie, veuillez consulter le Guide de l'utilisateur en ligne, disponible à partir de l'Info Center de la tablette.

Lorsque vous n'utilisez pas la tablette, maintenez-la branchée sur le secteur afin que la batterie soit complètement chargée la prochaine fois que vous l'utiliserez. Vous ne pouvez pas surcharger la batterie en gardant la tablette branchée sur le secteur.

La charge complète d'une batterie épuisée dure environ six heures. Il n'est pas nécessaire de charger la batterie complètement pour que la tablette fonctionne. De même, il est inutile d'épuiser complètement la batterie pour tirer le meilleur parti de ses capacités. Bien que la batterie ait été conçue pour une utilisation raisonnable pendant plusieurs années, elle devra finalement être remplacée. Ne jetez pas la batterie dans vos ordures. Veuillez recycler la batterie conformément aux consignes en vigueur dans votre région.

# Commande d'accessoires et de pièces de rechange

Vous pouvez commander des tablettes et des supports rechargeurs supplémentaires, ainsi que des pièces de rechange telles qu'un stylet ou une batterie. Commandez vos accessoires et pièces de rechange en ligne via l'**Info Center** de la tablette ou sur <u>www.shop-intel.com</u>.

# ASSISTANCE

# Aide en ligne et Aperçu rapide

Si vous avez des questions concernant votre tablette, utilisez l'**Info Center** en ligne. Vous y trouverez plusieurs informations utiles, y compris :

- Un aperçu rapide de la tablette
- Un guide de l'utilisateur en ligne offrant des informations sur l'utilisation de la tablette et ses fonctionnalités.
- Les réponses aux questions fréquemment posées par les utilisateurs ainsi que des informations d'ordre technique.

Entrez un mot clef ou une phrase dans le champ d'aide de la partie supérieure des pages de l'Info Center pour obtenir de l'aide sur un sujet particulier.

Pour accéder à l'Info Center à partir de la tablette, touchez web•search sur la barre de boutons, puis le bouton Info Center. Ou touchez le bouton ? (Aide), puis le lien Info Center.

Si vous ne parvenez pas à accéder à l'Info Center à partir de la tablette, utilisez le navigateur Internet de votre PC et allez à l'adresse suivante :

#### www.intel.com/home/webtablet/support (en anglais)

Pour de plus amples informations sur un panneau spécifique de la tablette, touchez le bouton ? (Aide) sur le panneau. Cette aide contextuelle fournit des informations sur les fonctionnalités du panneau en question, avec un lien vers l'Info Center pour de plus amples informations

# Contacter le service d'assistance à la clientèle

Notre équipe d'assistance à la clientèle se fera un plaisir de vous aider.

Pour nous soumettre vos idées ou suggestions ou nous signaler un problème, touchez le lien **Contactez-nous** au bas des pages de l'Info Center de la tablette. Vous pouvez aussi contacter l'équipe du service d'assistance en visitant le site:

# www.intel.com/home/webtablet/support

ou en appelant gratuitement le 1 (877) 777-2203.

# Dépannage

# Signal hertzien de mauvaise qualité

La distance par rapport à la carte sans fil du PC et les interférences émanant des appareils ménagers (téléphones sans fil, fours à micro-ondes, télécommandes) constituent les causes les plus courantes de la mauvaise qualité du signal. Pour obtenir un meilleur signal, effectuez les démarches suivantes :

- Rapprochez la tablette du PC.
- Dressez l'antenne de la tablette.
- Mettez la carte sans fil du PC à un endroit plus élevé (par exemple une étagère).
- Orientez la carte sans fil du PC dans différentes positions.
- Déplacez l'appareil qui provoque les interférences ou mettez-le hors tension.

#### Niveau bas de la batterie

Un message d'alerte de niveau bas de la batterie indique que la charge de votre batterie va atteindre son niveau minimal.

Pour recharger la batterie, ouvrez le panneau d'accès et connectez le transformateur AC à la prise jack. Si vous disposez du support rechargeur (en option), connectez le cordon d'alimentation directement sur le support et placez la tablette sur ce dernier.

Gardez la tablette branchée sur le secteur pendant au moins six heures pour recharger la batterie complètement. Vous pouvez continuer à utiliser la tablette pendant qu'elle se charge.

#### La réponse du clavier ou de l'écran tactile est inexacte

Si vous touchez un endroit particulier de l'écran, mais la tablette répond comme si vous aviez touché un endroit proche (par example, vous touche du clavier ne fournit aucune réponse ou retourne une lettre inattendue, ou vous touche un certain lien mais la tablette affiche un site correspondant à un lien voisin sur l'écran), il est possible que vous ayez besoin d'ajuster la précision de l'écran. Pour cela, touchez le bouton **contrôles** pour ouvrir le paneau de contrôle, puis la zone libellée **touchez ici pour ajuster la précision de l'écran**.

**Remarque** : Si vous ne pouvez pas ouvrir le panneau de contrôle à l'aide de la barre de boutons, appuyez simultanément sur le bouton Suivante et de bouton Imprimer pour accéder au réglage de la précision de l'écran.

#### Pages Web vides ou incomplètement chargées

Si une page web ne s'affiche pas complètement, touchez le bouton **recharger** dans la barre de boutons.

#### La tablette ne se connecte pas au PC

Si la tablette n'arrive pas à se connecter au PC, il est possible que vous soyez trop éloigné de la carte sans fil du PC, ou qu'il y ait un problème au niveau du PC. Assurez-vous que la carte sans fil est correctement installée et que le PC est sous tension et en fonctionnement.

Assurez-vous que le logiciel de la tablette est bien installé sur le PC. Cliquez sur l'icône en forme de tablette qui se trouve sur le bureau de Windows, puis sélectionnez Statut.

#### Autres options de dépannage

Pour de plus amples informations regardant le dépannage de la tablette, visitez le système d'information en ligne de la tablette, disponible à partir de l'Info Center. Touchez le bouton d'aide (marqué d'un point d'interrogation - ?), puis le lien de l'Info Center. Utilisez les liens affichés sur le côté gauche de la page d'accueil de l'Info Center ou entrez un mot clef dans le champ d'aide en haut de la page.

Si vous ne pouvez pas accèder à l'Info Center...

- Depuis votre PC, cliquez sur l'icône en forme de tablette qui se trouve sur le bureau de Windows, puis sélectionnez Aide.
- Ou utilisez le navigateur de votre PC pour vous rendre sur : www.intel.com/home/webtablet/support

# **INSTRUCTIONS RELATIVES À L'INSTALLATION**

Comme le poster d'installation est seulement en Anglais, vous trouverez ci-après, en Français, l'ensemble des instructions d'installation.

La tablette utilise le logiciel pour réseau domestique sans fil Intel<sup>®</sup> AnyPoint<sup>TM</sup> pour communiquer avec Internet. Étant donné que certains foyers peuvent disposer d'un logiciel de Réseau domestique AnyPoint déjà installé sur leurs PC, les procédures d'installation de la tablette peuvent varier

Recherchez la procédure d'installation qui s'applique à votre situation et suivez les étapes pour installer votre Intel Web Tablet.

Important ! Le PC sur lequel vous installez le logiciel de la tablette doit disposer d'une connexion Internet en état de marche.

#### Résolution des problèmes d'installation

Si vous rencontrez des problèmes au cours de l'installation, veuillez consulter la section Résolution des problèmes d'installation à la page 49 du présent guide ou le document Informations de dernière minute qui vous est fourni avec le produit.

Vous pouvez obtenir de plus amples informations sur le web à l'adresse www.intel.com/home/webtablet/support, ou contacter gratuitement le service d'assistance à la clientèle au 1 (877) 777-2203.

| Installation | initiale de la tablette et des pilotes du Réseau |      |
|--------------|--------------------------------------------------|------|
| AnvPoint™    | Pag                                              | e 40 |

Veuillez vous référer à cette procédure d'installation s'il s'agit de votre première tablette et que le logiciel du Réseau domestique AnyPoint n'est pas encore installé sur votre PC.

# Déploiement de la tablette au sein d'un Réseau domestique sans fil AnyPoint existant ......Page 43

Veuillez vous référer à cette procédure d'installation s'il s'agit de votre première tablette et que vous utilisez déjà le Réseau domestique sans fil AnyPoint.

La tablette n'est pas compatible avec le Réseau domestique commuté AnyPoint. Pour plus de détails, consultez les Information techniques de l'Info Center ou le site www.intel.com/home/webtablet/support.

#### Installation de tablettes supplémentaires ......Page 46

Veuillez vous référer à cette procédure si vous disposez déjà d'une tablette et que vous ajoutez une tablette supplémentaire.

#### Suppression et réinstallation du logiciel de la tablette sur le PC .....

| Ра | age | 4 | 1 | I |
|----|-----|---|---|---|
|----|-----|---|---|---|

Veuillez vous référer à ces procédures si le logiciel de la tablette est déjà installé sur votre PC et que vous devez le supprimer et/ou le réinstaller.

# Installation initiale de la tablette et des pilotes du Réseau AnyPoint™

Veuillez suivre les étapes suivantes s'il s'agit de votre première tablette et que le logiciel du Réseau domestique AnyPoint<sup>TM</sup> n'est pas encore installé sur votre PC.

# Charge de la batterie de la tablette

- 1 Ôtez la protection plastique du boîtier de la batterie à l'arrière de la tablette pour activer la batterie.
- 2 Branchez l'adaptateur d'alimentation dans la prise murale. Ouvrez le panneau d'accès sur le côté de la tablette et branchez l'adaptateur dans la prise d'alimentation de la tablette.
- 3 Maintenez la tablette branchée sur le secteur de manière à commencer sa charge pendant la procédure d'installation. La procédure d'installation complète dure environ 45 minutes.

**Remarque** : Si vous utilisez le support rétractable à l'arrière de la tablette pour maintenir cette dernière en position verticale, veillez à ce qu'il soit complètement déployé.

#### Installation de la carte sans fil (sur le PC)

- 1 Arrêtez le PC complètement.
- 2 Branchez le câble de la carte AnyPoint dans un port USB disponible.
- 3 Mettez le PC sous tension.
- 4 Après le démarrage du PC, introduisez le CD d'installation Intel<sup>®</sup> Web Tablet dans le lecteur de CD-ROM.

#### Installation des pilotes (sur le PC)

**Important !** Ne cliquez jamais sur le bouton **Annuler** dans un écran de l'assistant Ajout de nouveau matériel.

- 1 Au démarrage de l'assistant Ajout de nouveau matériel, cliquez sur **Suivant** pour commencer l'installation des pilotes.
- 2 Sélectionnez Rechercher le meilleur pilote pour votre périphérique et cliquez sur Suivant.
- 3 Si vous êtes invité à sélectionner un lecteur, assurez-vous que la case **Lecteur de CD-ROM** est sélectionnée. Cliquez deux fois sur **Suivant** pour installer les pilotes.
- 4 Cliquez sur Terminer.
- 5 Si vous êtes invité à redémarrer votre PC, cliquez sur **Non**. Vous serez peut-être invité plusieurs fois à redémarrer le système : cliquez sur **Non** à chaque fois.
- 6 Sur les systèmes équipés de Windows\* 98, vous devrez peut-être cliquer sur **Terminer** une nouvelle fois.

#### Installation du logiciel de la tablette (sur le PC)

Après l'installation des pilotes, l'écran d'installation d'Intel Web Tablet apparaît.

**Remarque** : Dans le cas contraire, ouvrez le **Poste de travail** à partir du Bureau. Cliquez deux fois sur le lecteur de CD-ROM, puis deux fois sur le fichier **setup.exe**.

- 1 Cliquez sur **Installer** pour démarrer l'installation du logiciel de la tablette.
- 2 Suivez les instructions à l'écran durant la procédure d'installation.

# Création d'un code de réseau (sur le PC)

1 L'Assistant d'installation vous présente plusieurs écrans et vous invite à créer un code de réseau. Veuillez n'utiliser que des chiffres compris entre 0 et 7.

Veuillez créer votre propre code de réseau et le noter ci-dessous. Vous en aurez besoin pour configurer la tablette.

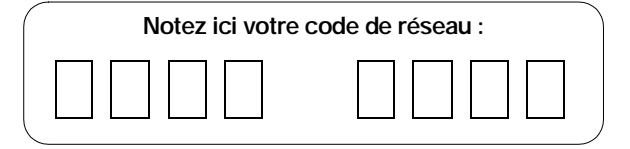

Pour de plus amples informations sur la création d'un code de réseau, cliquez sur **Aide** dans l'écran de l'Assistant d'installation

- 2 Continuez en suivant les instructions à l'écran.
  - Si votre PC dispose de plusieurs connexions Internet, sélectionnez celle que vous souhaitez utiliser avec votre tablette.
  - Si vous êtes invité à fournir le mot de passe de votre fournisseur d'accès à Internet (FAI), entrez et confirmez le mot de passe utilisé pour vous connecter depuis ce PC, puis cliquez sur OK.

#### Redémarrez votre ordinateur

Une fois l'installation terminée, l'Assistant d'installation vous invitera à redémarrer votre PC.

- 1 Cliquez sur **Redémarrer maintenant** pour terminer l'installation.
- 2 Lors du redémarrage du PC, vous obtiendrez peut-être une invite d'ouverture de session Windows.
  - Si c'est le cas, ne cliquez pas sur Annuler.

- Utilisez votre information habituelle de connexion sous Windows.
- Ou, s'il s'agit de votre première session, entrez un nom d'utilisateur mais pas de mot de passe, et cliquez sur OK.
- 3 À l'issue du redémarrage complet de l'ordinateur, vous verrez apparaître un écran de félicitations contenant le code de réseau que vous avez selectionné.
- 4 Cliquez sur Terminer.

**Remarque** : Si vous utilisez America Online\* (AOL\*) et qu'AOL est votre fournisseur d'accès à Internet (FAI), vous devez définir vos préférences AOL pour que vos mots de passe soient sauvegardés pour vos noms d'écran AOL. Effectuez cette procédure avant de poursuivre l'installation.

#### Retourner à la tablette et achever l'installation

- 1 Retournez à la tablette et laissez-la branchée sur le secteur pendant que vous l'installez et la configurez.
- 2 Touchez le bouton **Continuer** et suivez les instructions qui apparaissent à l'écran de la tablette.
- 3 Lorsque vous êtes invité à fournir un code de réseau, entrez le code de réseau que vous avez créé sur le PC et noté dans la section précédente.

Une fois la procédure d'installation terminée, la tablette sera réinitialisée. Cela peut prendre quelques instants.

#### Commencer à utiliser la tablette

Après la réinitialisation de la tablette, vous êtes prêt à configurer les boutons d'accueil pour chaque membre de votre famille.

1 Appuyez sur un bouton d'accueil.

La première personne à configurer un bouton d'accueil sera invitée à fournir quelques informations supplémentaires de configuration de la tablette.

- 2 Découvrez les fonctions de base de la tablette à partir du menu d'aide en ligne. Suivez la visite guidée de la tablette pour en apprendre davantage, ou allez directement à votre page d'accueil.
- 3 Une fois sur l'Info Center de la tablette (votre page d'accueil initiale), vous pouvez configurer votre page d'accueil personnelle.

Chaque membre de votre famille peut suivre les étapes 1 à 3 pour configurer son propre bouton d'accueil.

**Important !** Lors de la première utilisation, il est recommandé de garder la tablette branchée sur le secteur pendant 6 heures afin de charger la batterie complètement. Vous pouvez utiliser la tablette pendant qu'elle se charge.

# Déploiement de la tablette au sein d'un Réseau domestique sans fil AnyPoint existant

Veuillez suivre les étapes suivantes s'il s'agit de votre première tablette et que vous utilisez déjà un Réseau domestique sans fil AnyPoint.

**Remarque** : La tablette n'est pas compatible avec le Réseau domestique commuté AnyPoint. Pour plus de détails, consultez les Information techniques de l'Info Center ou le site www.intel.com/home/webtablet/support.

# Charge de la batterie de la tablette

- 1 Ôtez la protection plastique du boîtier de la batterie à l'arrière de la tablette pour activer la batterie.
- 2 Branchez l'adaptateur d'alimentation dans la prise murale. Ouvrez le panneau d'accès sur le côté de la tablette et branchez l'adaptateur dans la prise d'alimentation de la tablette.
- 3 Maintenez la tablette branchée sur le secteur de manière à commencer sa charge pendant la procédure d'installation. La procédure d'installation complète dure environ 45 minutes.

**Remarque** : Si vous utilisez le support rétractable à l'arrière de la tablette pour maintenir cette dernière en position verticale, veillez à ce qu'il soit complètement déployé.

#### Installation du logiciel de la tablette sur le PC serveur

Important ! Étant donné que votre tablette utilisera le logiciel du Réseau domestique sans fil Intel AnyPoint pour communiquer avec Internet, vous devez installer le logiciel de la tablette sur le PC serveur de votre réseau AnyPoint. Si vous avez acheté une tablette livrée avec un adaptateur sans fil, n'installez PAS la nouvelle carte sur le PC. La tablette utilisera l'adaptateur sans fil AnyPoint existant pour communiquer avec le PC.

- 1 Sur le PC serveur, introduisez le CD d'installation Intel Web Tablet dans le lecteur de CD-ROM.
- 2 À partir du Bureau de Windows, ouvrez le **Poste de travail** et cliquez deux fois sur le lecteur de CD-ROM.
- 3 Cliquez deux fois sur le fichier **setup.exe**. L'écran d'installation d'Intel Web Tablet apparaît.
- 4 Cliquez sur **Installer** pour démarrer l'installation du logiciel de la tablette.
- 5 Si votre versoin du logiciel AnyPoint est plus ancienne que celle livrée sur le CD d'installation de la tablette, il vous sera proposé de la mettre à niveau.
  - Pour continuer l'installation de la tablette, vous devez cliquer sur **Oui**. Le programme d'installation procèdera à la mise à jour du logiciel AnyPoint.
  - Si le logiciel de partage d'accès à Internet (ISS) est en train de fonctionner, veuillez cliquer sur OK lorsqu'il vous est demandé de le fermer.
  - Après le redémarrage du PC suivant la mise à niveau, continuez l'installation de votre tablette. Si le programme d'installation ne se lance pas de lui même, veuillez répéter les étapes 2 à 4 ci-dessus.

# Suivez les instructions à l'écran durant la procédure d'installation

1 L'Assistant d'installation vous présente plusieurs écrans et affiche le code du réseau AnyPoint existant.

Veuillez noter votre code de réseau dans l'espace ci-dessous. Vous en aurez besoin pour configurer la tablette.

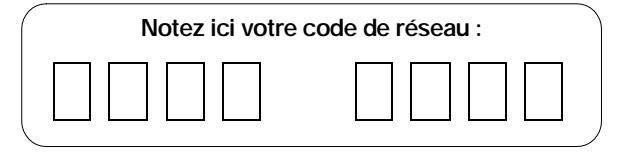

Pour de plus amples informations sur le code de réseau, cliquez sur **Aide** dans l'écran de l'Assistant d'installation

- 2 Continuez en suivant les instructions à l'écran.
  - Si votre PC dispose de plusieurs connexions Internet, sélectionnez celle que vous souhaitez utiliser avec votre tablette.
  - Si vous êtes invité à fournir le mot de passe de votre fournisseur d'accès à Internet (FAI), entrez et confirmez le mot de passe utilisé pour vous connecter depuis ce PC, puis cliquez sur **OK**.

#### Redémarrez votre ordinateur

Une fois l'installation terminée, l'Assistant d'installation vous invitera à redémarrer votre PC.

- 1 Cliquez sur **Redémarrer maintenant** pour terminer l'installation.
- 2 Lors du redémarrage du PC, vous obtiendrez peut-être une invite d'ouverture de session Windows.
  - Si c'est le cas, ne cliquez pas sur Annuler.

- Utilisez votre information habituelle de connexion sous Windows.
- Ou, s'il s'agit de votre première session, entrez un nom d'utilisateur mais pas de mot de passe, et cliquez sur **OK**.
- 3 À l'issue du redémarrage complet de l'ordinateur, vous verrez apparaître un écran de félicitations contenant votre code de réseau.
- 4 Cliquez sur Terminer.

**Remarque** : Si vous utilisez America Online\* (AOL\*) et qu'AOL est votre fournisseur d'accès à Internet (FAI), vous devez définir vos préférences AOL pour que vos mots de passe soient sauvegardés pour vos noms d'écran AOL. Effectuez cette procédure avant de poursuivre l'installation.

#### Retourner à la tablette et achever l'installation

- 1 Retournez à la tablette et laissez-la branchée sur le secteur pendant que vous l'installez et la configurez.
- 2 Touchez le bouton **Continuer** et suivez les instructions qui apparaissent à l'écran de la tablette.
- 3 Lorsque vous êtes invité à fournir un code de réseau, entrez le code de réseau AnyPoint du PC serveur, celui-là même que vous avez noté dans la section précédente.

Une fois la procédure d'installation terminée, la tablette sera réinitialisée. Cela peut prendre quelques instants.

#### Commencer à utiliser la tablette

Après la réinitialisation de la tablette, vous êtes prêt à configurer les boutons d'accueil pour chaque membre de votre famille.

1 Appuyez sur un bouton d'accueil.

La première personne à configurer un bouton d'accueil sera invitée à fournir quelques informations supplémentaires de configuration de la tablette.

- 2 Découvrez les fonctions de base de la tablette à partir du menu d'aide en ligne. Suivez la visite guidée de la tablette pour en apprendre davantage, ou allez directement à votre page d'accueil.
- 3 Une fois sur l'Info Center de la tablette (votre page d'accueil initiale), vous pouvez configurer votre page d'accueil personnelle.

Chaque membre de votre famille peut suivre les étapes 1 à 3 pour configurer son propre bouton d'accueil.

**Important !** Lors de la première utilisation, il est recommandé de garder la tablette branchée sur le secteur pendant 6 heures afin de charger la batterie complètement. Vous pouvez utiliser la tablette pendant qu'elle se charge.

# Installation de tablettes supplémentaires

Si vous utilisez déjà une tablette et que vous souhaitez en ajouter une autre, veuillez suivre les étapes décrites ci-dessous.

**Remarque** : Si vous avez acheté une tablette livrée avec une carte sans fil, N'installez PAS la nouvelle carte sur le PC. La tablette utilisera la carte sans fil existante pour communiquer avec le PC.

#### Charge de la batterie de la tablette

- 1 Ôtez la protection plastique du boîtier de la batterie à l'arrière de la tablette pour activer la batterie.
- 2 Branchez l'adaptateur d'alimentation dans la prise murale. Ouvrez le panneau d'accès sur le côté de la tablette et branchez l'adaptateur dans la prise d'alimentation de la tablette.
- 3 Maintenez la tablette branchée sur le secteur de manière à commencer sa charge pendant la procédure d'installation. La procédure d'installation complète dure environ 15 minutes.

#### Obtention du code de réseau à partir du PC

- Sur le PC, ouvrez le Panneau de configuration Windows\*, puis cliquez deux fois sur l'icône Panneau de configuration sans fil. Le dialogue Panneau de configuration sans fil affiche le code du réseau auquel appartient le PC.
- 2 Veuillez noter votre code de réseau dans l'espace cidessous. Vous en aurez besoin pour configurer la tablette.

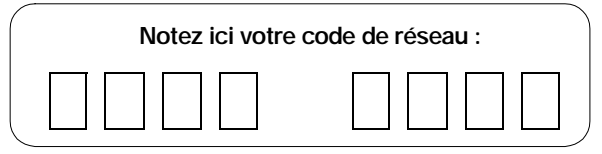

3 Fermez le dialogue Panneau de configuration sans fil.

#### Retourner à la tablette et achever l'installation

- 1 Retournez à la tablette et laissez-la branchée sur le secteur pendant que vous l'installez et la configurez.
- 2 Touchez le bouton **Continuer** et suivez les instructions qui apparaissent à l'écran de la tablette.
- 3 Lorsque vous êtes invité à fournir un code de réseau, entrez le code de réseau AnyPoint que vous avez obtenu sur le PC et noté dans la section précédente.

Une fois la procédure d'installation terminée, la tablette sera réinitialisée. Elle sera ensuite prête à l'emploi.

**Important !** Lors de la première utilisation, il est recommandé de garder la tablette branchée sur le secteur pendant 6 heures afin de charger la batterie complètement. Vous pouvez utiliser la tablette pendant qu'elle se charge.

#### Accès à votre page d'accueil à partir de la nouvelle tablette

Les boutons d'accueil de la nouvelle tablette correspondront à ceux de votre (ou vos) tablette(s) existante(s). Utilisez le même bouton d'accueil sur chaque tablette pour accéder à votre page d'accueil personnelle. Par exemple, si votre bouton d'accueil est le bouton vert, utilisez le bouton vert sur n'importe quelle tablette pour accéder à votre page d'accueil.

Seule une tablette peut utiliser un bouton d'accueil spécifique à un moment donné. Si vous appuyez sur un bouton d'accueil qui est déjà utilisé par un utilisateur sur une autre tablette, vous recevrez un message vous indiquant qu'une autre tablette utilise déjà ce bouton.

# Suppression et réinstallation du logiciel de la tablette sur le PC

Au cas où le logiciel de la tablette sur le PC serait endommagé, vous devrez le réinstaller. Dans certains cas, vous pouvez réinstaller le logiciel sans désinstaller la version existante. Dans d'autres, vous devrez supprimer le logiciel existant avant d'en réinstaller un nouvel exemplaire.

**Remarque** : La suppression du logiciel de la tablette aura pour effet d'effacer tous les éléments de configuration, page d'accueil, favoris, et historique, des 5 boutons d'accueil.

# Suppression du logiciel de la tablette du PC

- Sur le PC, ouvrez le menu Démarrer de Windows\* et sélectionnez Programmes > Intel Web Tablet > Uninstall Tablet Software. Le dialogue Supprimer le logiciel de la tablette apparaît.
- 2 Sélectionnez le logiciel que vous souhaitez supprimer.
  - Assurez-vous que la case Supprimer le logiciel Intel<sup>®</sup>
     Web Tablet est cochée.
  - Vous pouvez supprimer le logiciel du lecteur audio numérique de votre tablette ou le laisser installé sur votre PC. Pour le supprimer, assurez-vous que la case Supprimer RealNetworks\* RealPlayer\* est cochée.
- 3 Cliquez sur **Supprimer** pour commencer à effacer le logiciel de la tablette du PC.
  - Si vous êtes invité à supprimer des fichiers partagés, cliquez sur **Oui**.
  - Si vous êtes avisé que certains fichiers, utilisés par d'autres programmes, n'ont pas été supprimés, cliquez sur **Oui**.

- 4 Après la suppression complète du logiciel, cliquez sur **Redémarrer**.
- 5 À l'issue du redémarrage du PC, veuillez suivre les étapes suivantes pour réinstaller le logiciel de la tablette.

# Réinstallation du logiciel de la tablette du PC

- 1 Sur le PC, introduisez le CD d'installation Intel Web Tablet dans le lecteur de CD-ROM. Le CD est à l'intérieur du dos de ce guide de produit.
- 2 À partir du Bureau de Windows, ouvrez le **Poste de travail** et cliquez deux fois sur le lecteur de CD-ROM.
- 3 Cliquez deux fois sur le fichier **setup.exe**. L'écran d'installation d'Intel Web Tablet apparaît.
- 4 Cliquez sur **Installer** pour démarrer l'installation du logiciel de la tablette. Suivez les instructions à l'écran durant la procédure d'installation.

L'Assistant d'installation présente plusieurs écrans et affiche votre code de Réseau domestique sans fil AnyPoint. Il s'agit du code de réseau actuellement défini sur la tablette.

Une fois l'installation terminée, l'Assistant d'installation vous invitera à redémarrer votre PC.

- 5 Cliquez sur **Redémarrer maintenant** pour terminer l'installation.
- 6 Lors du redémarrage du PC, vous obtiendrez peut-être une invite d'ouverture de session Windows. Si c'est le cas, ne cliquez pas sur Annuler. Utilisez votre information habituelle de connexion sous Windows.

- 7 À l'issue du redémarrage complet de l'ordinateur, vous verrez apparaître un écran de félicitations contenant votre code de réseau.
- 8 Cliquez sur Terminer.

# Reconfigurer les boutons d'accueil

Après avoir supprimé et réinstallé le logiciel de la tablette sur votre PC, vous devrez configurer de nouvau tous les boutons d'accueil de la tablette.

Demandez à chaque membre de votre famile d'appuyer sur leur bouton d'accueil, puis de configurer leur page d'accueil et courrier électronique, et enfin d'ajouter les adresses de leurs sites préférés à leur liste de favoris.

Comme auparavant, il sera demandé à la première personne qui appuie sur un bouton d'accueil de fournir quelques informations supplémentaires de configuration de la tablette.

# Résolution des problèmes d'installation

# Si vous quittez l'installation avant la fin de la procédure...

Si vous quittez l'installation avant la fin de la procédure, vous pouvez poursuivre l'installation plus tard. Pour poursuivre l'installation :

- 1 Introduisez le CD d'installation Intel<sup>®</sup> Web Tablet dans votre lecteur de CD-ROM.
- 2 À partir du Bureau de Windows\*, ouvrez le **Poste de travail** et cliquez deux fois sur le lecteur de CD-ROM.
- 3 Cliquez deux fois sur le fichier setup.exe.

Normalement, l'installation devrait reprendre là où vous l'avez interrompue. Suivez les instructions à l'écran pour achever l'installation.

# Si le programme d'installation détecte plus d'une carte sur ce PC... Si un message d'erreur vous indique l'exisence d'un conflit d'adresses IP sur le PC, cela signifie que le PC est équipé d'une carte réseau dont l'adresse IP est en conflit avec celle de la carte AnyPoint<sup>TM</sup>.

Une boite de dialogue s'affiche et vous suggère une autre adresse IP et un autre masque de sous-réseau pour la carte du réseau AnyPoint.

- Pour accepter la suggestion, cliquez sur Suivant.
- Pour obtenir une adresse IP différente pour la carte du réseau sans fil, cliquez sur le bouton **Suggérer une nouvelle adresse**, puis cliquez sur **Next**.

Le programme d'installation continue. Suivez les instructions du poster d'installation pour achever la configuration de la tablette.

# En cas d'erreurs d'accès réseau à distance...

Si vous obtenez le message d'erreur suivant lors de l'installation :

« Un Accès réseau à distance est installé sur votre PC mais il n'est pas configuré pour utiliser un FAI. Veuillez configurer l'Accès réseau à distance avant de réexécuter l'Assistant de connexion ».

Effectuez les démarches suivantes :

- 1 Suivez les instructions de votre fournisseur d'accès à Internet (FAI) pour configurer votre connexion Internet sur le PC.
- 2 Après avoir configuré la connexion et vérifié son fonctionnement, ouvrez le menu **Démarrer** de Windows, et sélectionner **Programmes > Intel Web Tablet > Tablet Connection Wizard**. L'Assistant de connexion d'Intel Web Tablet s'affiche.
- 3 Pour configurer la tablette pour qu'elle utilise votre connexion à distance, suivez les instructions de l'Assistant.

# Si vous ne pouvez pas lire le texte à l'écran...

Si vous avez du mal pour lire l'écran de la tablette lorsque vous commencez à la configurer (avant que les contrôles de réglage du contraste et de la brillance soient disponibles), il est possible d'ajuster le contraste de l'écran tactile au cours du processus de configuration de la tablette.

Procédez comme suit :

- 1 Assurez vous que l'écran de bienvenue (Welcome to the Intel Web Tablet) est affiché.
- 2 Faites tourner le bouton Précédente/Suivante vers la droite pour augmenter le contraste, vers la gauche pour le diminuer.

Une fois terminée la configuration de la tablette, vous pouvez utiliser le panneau de control pour ajuster les réglages de contraste et brillance.

# **Configuration requise**

La configuration minimale ci-dessous est recommandée :

- PC équipé d'un processeur Intel® Pentium® à 200 MHz ou supérieur
- 120 Mo d'espace disponible sur le disque dur
- 64 Mo de mémoire vive
- Carte son (pour utiliser les fonctions audio de la tablette)
- Système d'exploitation Windows\* 98, 98SE, ou Me\*
- Un port USB disponible
- Une connexion Internet en cours, soit par accès commuté soit permanente (à large bande), avec une vitesse minimale de 56 Ko
- Accès à Internet via le fournisseur de votre choix (cependant, l'accès à Internet par l'intermédiaire de fournisseurs d'accès gratuit peut être limité)
- Imprimante (pour imprimer à partir de la tablette)

# Type de clavier requis

Si vous avez acheté le support rechargeur optionnel, vous pouvez connecter un clavier de type PS/2 au support rechargeur, et l'utiliser avec la tablette. Le clavier doit satisfaire les conditions minimales qui suivent pour fonctionner correctement avec la tablette:

- Type de connexion : PS/2
- Courant d'alimentation maximum ou consommation : 0,5 A

Le présent document contient la garantie et l'accord de licence de votre Intel® Web Tablet. Il offre des informations utiles et importantes sur le produit, et nous vous recommandons par conséquent d'en prendre connaissance.

Toutes les garanties et déclarations contenues dans le présent document seront annulées si l'étiquette d'emballage est brisée ou abîmée. Veuillez alors retourner le produit là où vous l'avez acheté pour remplacement.

# Garantie limitée d'Intel Web Tablet

#### Garantie limitée

Intel garantit que le matériel de la tablette Web, pour autant qu'elle soit installée et utilisée correctement, et le CD-ROM contenant les logiciels associés seront exempts de vices matériels et de défauts de fabrication pour une période d'un (1) an à compter de la date d'achat.

Si la tablette Web ou le CD-ROM couvert par cette garantie limitée ne fonctionne plus, en raison d'un défaut matériel ou de fabrication, au cours de la période de garantie, Intel pourra, à son choix :

RÉPARER la tablette Web ou le CD-ROM par voie matérielle et/ou logicielle ; OU

REMPLACER la tablette Web ou le CD-ROM par une tablette ou un CD-ROM identique ; OU,

Si Intel n'est pas en mesure de réparer ou de remplacer la tablette Web ou le CD-ROM, REMBOURSER le montant payé pour l'achat de la tablette ou du CD-ROM.

LA PRÉSENTE GARANTIE LIMITÉE, AINSI QUE TOUT AUTRE GARANTIE LÉGALE, SONT APPLICABLES UNIQUEMENT À L'ACHETEUR INITIAL ET RESTENT VALABLES TANT QUE CET ACHETEUR INITAL CONSERVE LA PROPRIÉTÉ DE LA TABLETTE ET DU CD-ROM.

#### Étendue de la garantie limitée

La garantie NE couvre PAS les performances ou les fonctionnalités de tout logiciel informatique inclus dans le coffret contenant la tablette. Cette garantie couvre uniquement les défauts du support du CD-ROM, tel qu'un CD-ROM cassé ou un défaut du CD-ROM empêchant sa lecture par le lecteur de CD-ROM de votre ordinateur personnel. INTEL NE GARANTIT PAS QUE LE LOGICIEL FOURNI AVEC LA TABLETTE FONCTIONNERA SANS INTERRUPTION OU EST EXEMPT D'ANOMALIES, D'ERREURS OU DE « BOGUES ». INTEL NE CONCÈDE AUCUNE GARANTIE CONCERNANT L'UN DES LOGICIELS FOURNIS AVEC CETTE TABLETTE, SAUF MENTION CONTRAIRE STIPULÉE DANS UN ACCORD DE LICENCE ACCOMPAGNANT UN TEL LOGICIEL.

La présente garantie limitée ne couvre aucun coût relatif à l'enlèvement ou au remplacement de quelconque matériel de la tablette, CD-ROM ou logiciel installé sur votre ordinateur.

Elle ne couvre aucun dommage né de causes externes, y compris les accidents, les problèmes liés à l'alimentation électrique, les utilisations non conformes aux instructions du produit, les utilisations abusives, la négligence, les réparations ou les installations inadéquates.

#### Que faut-il faire pour bénéficier de la garantie ?

Pour bénéficier de la garantie, vous DEVEZ enregistrer le matériel de la tablette auprès d'Intel dans les trente (30) jours suivant la date d'achat. Pour enregistrer le matériel, veuillez suivre les instructions présentées dans le programme livré avec la tablette.

# Comment présenter une réclamation dans le cadre de la garantie

Pour faire appliquer la garantie, vous devez renvoyer la tablette à Intel. Avant de renvoyer la tablette à Intel, vous devez contacter le Service d'assistance à la clientèle Intel Web Tablet en composant le (877) 777-2203 ou en envoyant votre demande à l'adresse suivante : Intel Corporation, Customer Support Department M/S DC1-01, 5200 N.E. Elam Young Parkway, Hillsboro, OR 97124-6497, États-Unis (si vous contactez Intel par courrier pour décrire le problème, veuillez indiquer vos nom, adresse, numéro de téléphone et adresse électronique).

Si vous êtes habilité à présenter une réclamation dans le cadre de la garantie, vous recevrez une autorisation de retour de matériel (RMA) après qu'Intel aura établi la défectuosité du matériel de la tablette ou du CD-ROM. Lorsque vous retournez le matériel de la tablette ou le CD-ROM à Intel, vous devez faire figurer clairement le numéro d'autorisation de retour de matériel (RMA) sur l'emballage. Intel n'acceptera aucun retour de matériel de la tablette ou de CD-ROM si l'emballage ne comporte pas de numéro d'autorisation de retour de matériel (RMA).

Si vous retournez la tablette et/ou le CD-ROM à Intel, les risques de dégâts ou de pertes lors du transport vous incombent. Vous devez utiliser l'emballage original (ou équivalent) et prendre en charge les frais d'envoi.

Intel pourra choisir de réparer ou de remplacer le matériel de la tablette et/ou le CD-ROM soit par un produit neuf soit par un produit rénové. Dès sa réception par Intel, le produit retourné deviendra la propriété d'Intel.

Le matériel de la tablette et/ou le CD-ROM de remplacement est garanti en vertu des termes de la présente garantie et est soumis aux mêmes limitations et exclusions pour le restant de la durée originale de la garantie ou pour une durée de quatre-vingt-dix jours (90), quelle que soit la période arrivant à échéance le plus tôt.

#### LIMITATIONS ET EXCLUSIONS DE LA GARANTIE

LES PRÉSENTES GARANTIES REMPLACENT TOUTE AUTRE GARANTIE, EXPRESSE OU TACITE, Y COMPRIS, ET SANS LIMITATION, LES GARANTIES IMPLICITES SUR LA COMMERCIABILITÉ ET L'ADÉQUATION À UNE UTILISATION PARTICULIÈRE. INTEL N'ACCORDE AUCUNE AUTRE GARANTIE EXPRESSE QUE CELLES STIPULÉES CI-DESSUS. INTEL DÉCLINE TOUTE AUTRE GARANTIE, EXPRESSE OU TACITE, Y COMPRIS ET SANS LIMITATION, LES GARANTIES TACITES DE COMMERCIABILITÉ ET D'ADÉQUATION À UN USAGE PARTICULIER. CERTAINS PAYS N'ADMETTENT PAS L'EXCLUSION DES GARANTIES TACITES. PAR CONSÉQUENT, LA LIMITATION CI-DESSUS PEUT NE S'APPLIQUER À VOTRE CAS. LA DURÉE DE TOUTES LES GARANTIES EXPRESSES ET TACITES EST LIMITÉE À CELLE DE LA GARANTIE LIMITÉE. AUCUNE GARANTIE N'EST APPLICABLE UNE FOIS CETTE PÉRIODE ÉCHUE. CERTAINS PAYS N'ACCEPTENT PAS LES LIMITATIONS DE DURÉE DE GARANTIES TACITES, SI BIEN QUE CETTE LIMITATION NE S'APPLIQUE PEUT-ÊTRE PAS À VOTRE CAS.

#### LIMITATION DE LA RESPONSABILITÉ

LA RESPONSABILITÉ D'INTEL, EN VERTU DE CETTE GARANTIE OU DE TOUT AUTRE GARANTIE TACITE OU EXPRESSE, SE LIMITE À LA RÉPARATION, AU REMPLACEMENT OU AU REMBOURSEMENT, SELON LES CONDITIONS MENTIONNÉES CI-DESSUS. CES RECOURS SONT LES SEULS POSSIBLES POUR TOUTE RUPTURE DE GARANTIE. INTEL NE PEUT ÊTRE TENU RESPONSABLE DE TOUT DOMMAGE DIRECT, SPÉCIAL, ACCESSOIRE, INDIRECT, RÉSULTANT DU NON-RESPECT DE LA GARANTIE OU EN VERTU DE TOUTE AUTRE RÉCLAMATION, Y COMPRIS, ET SANS LIMITATION, LE MANQUE À GAGNER, LE TEMPS D'ARRÊT, LA PERTE DE CLIENTÈLE, LES DOMMAGES OU LE REMPLACEMENT D'ÉQUIPEMENT ET DE BIENS, ET AUTRES FRAIS LIÉS AU RÉTABLISSEMENT, À LA REPRODUCTION DE PROGRAMME OU DE DONNÉES STOCKÉES OU UTILISÉES PAR UN SYSTÈME CONTENANT LE CD-ROM DE VOTRE TABLETTE OU LES LOGICIELS L'ACCOMPAGNANT.

Certains pays n'autorisant pas l'exclusion ou la limitation de dommages accidentels ou secondaires, les limitations ou exclusions stipulées ci-dessus peuvent ne pas s'appliquer à votre cas.

LA PRÉSENTE GARANTIE LIMITÉE VOUS ACCORDE DES DROITS PARTICULIERS. VOUS POUVEZ JOUIR D'AUTRES DROITS EN FONCTION DE VOTRE PAYS DE RÉSIDENCE.

# Garantie limitée du boîtier USB sans fil Intel AnyPoint™

La garantie qui suit s'applique exclusivement au boîtier USB sans fil AnyPoint fourni avec l'Intel Web Tablet. Sauf disposition contraire, la garantie qui suit ne s'applique pas à l'Intel Web Tablet ni à tout autre produit associé, à l'exception du boîtier USB sans fil AnyPoint. Inversement, la garantie d'Intel Web Tablet qui précède ne s'applique pas au boîtier USB sans fil AnyPoint.

Intel garantit au propriétaire original que le matériel livré dans cet emballage est exempt de tout vice matériel et de défaut de fabrication pour une durée de trois (3) ans à compter de : (i) la date d'achat uniquement si vous enregistrez votre produit en renvoyant la carte d'enregistrement avec la preuve d'achat ; ou (ii) la date de fabrication ; ou (iii) la date d'enregistrement par voie électronique pour autant que cet enregistrement survienne dans les trente (30) jours à compter de la date d'achat.

Intel se réserve le droit d'exécuter votre commande avec un produit dont les composants sont nouveaux ou reconstruits. La garantie ci-dessus remplace toute autre garantie, expressE, tacite ou statutaire, y compris, mais non limitÉ À, toute garantie de respect des droits relatifs À la propriÉtÉ intellectuelle, la commerciabilitÉ, l'adÉquation À un usage particulier, ou toute garantie issue de toute proposition, Échantillon ou autre.

Cette garantie ne couvre pas le remplacement des produits endommagés du fait d'une utilisation abusive, d'un accident, d'une mauvaise utilisation, d'une négligence, d'une modification, de réparations, d'une calamité, d'une installation ou d'un essai inadéquat. Au cas où le produit présenterait un défaut, Intel remplacera, ou réparera, à sa discrétion, le produit à titre gracieux, sauf dans les cas mentionnés ci-dessous, pour autant que le produit soit renvoyé avec un numéro d'autorisation de renvoi de matériel (RMA) soit au revendeur où vous avez acheté le produit soit à Intel (Amérique du Nord uniquement). Si vous renvoyez le produit, vous devez assumer les risques en cas de perte ou dommages lors du transport. Vous devez utiliser l'emballage original (ou équivalent) et prendre en charge les frais d'envoi. Intel pourra soit remplacer le produit par un produit neuf ou reconstruit, soit réparer le produit avec des pièces neuves ou réusinées. Le produit renvoyé à Intel devient la propriété d'Intel. Intel garantit que le produit réparé ou remplacé sera exempt de tout défaut matériel ou de fabrication pour une période de : (i) quatre-vingt dix (90) jours à compter de la date d'envoi ; ou (ii) pour la période restante de la garantie originale de trois (3) ans.

Cette garantie vous accorde des droits légaux spécifiques en plus des autres droits éventuels dont vous pourriez bénéficier conformément aux lois en vigueur dans votre pays. Toutes les pièces et composants contenus dans ce produit sont couverts par la garantie limitée d'Intel pour ce produit. Ce dernier peut contenir des pièces intégralement testées et recyclées. Pour de plus amples informations sur la garantie, veuillez appeler le numéro ci-dessous.

#### Retour d'un produit défectueux (RMA)

Avant de retourner un produit, veuillez contacter le Groupe d'assistance à la clientèle Intel et obtenir un numéro RMA en appelant :

Amérique du Nord uniquement : 1 (877) 777-2203

Autres régions : Retournez le produit à son lieu d'achat. Si le Groupe d'assistance à la clientèle confirme la défectuosité du produit, il demandera à la section d'autorisation de retour de matériel d'émettre un numéro RMA à appliquer sur l'emballage du produit. Intel n'acceptera aucun produit sans numéro RMA sur l'emballage.

#### LIMITATION DE RESPONSABILITE ET RECOURS

Intel ne peut Être tenu responsable de quelconque dommage indirect ou spÉculatif (y compris, sans prÉjudice de ce qui prÉcÈde, les dommages secondaires, occasionnels ou particuliers) Émanant de l'utilisation ou de l'impossibilitÉ d'utilisation de ce produit nÉe ou non d'un contrat, d'une nÉgligence, d'un acte dÉlictuel ou rÉsultant du non-respect des droits relatifs à la propriÉtÉ intellectuelle, de privations de jouissance, d'interruptions d'exploitation et des pertes de bÉnÉfices. Par dÉrogation À ce qui prÉcÈde, la responsabilitÉ totale d'Intel pour toutes les rÉclamations Émanant de cet accord ne pourra excÉder le montant du prix payÉ pour le produit. Ces limitations sur les responsabilitÉs potentielles ont ÉtÉ un ÉlÉment dÉterminant lors de l'Établissement du prix du produit. Intel n'assume ET n'autorise quiconque à assumer quelconque autre responsabilitÉ pour ce produit.

Certains pays n'autorisant pas l'exclusion ou la limitation de dommages accidentels ou secondaires, les limitations ou exclusions stipulées ci-dessus peuvent ne pas s'appliquer à votre cas. Applications de contrôle critique : Intel décline toute responsabilité en cas d'utilisation du produit matériel dans des applications de contrôle critique (y compris, et uniquement à titre indicatif, les systèmes de contrôle de sécurité et de santé, les systèmes de contrôle d'énergie nucléaire ou les systèmes de contrôle du trafic terrestre ou aérien) par le Licencié ou ses Sous-licenciés. De telles utilisations sont entièrement aux risques de l'utilisateur. Le Licencié accepte de défendre, d'indemniser et d'exonérer Intel en cas de réclamations nées de l'utilisation du produit matériel dans de telles applications par le Licencié ou ses Sous-licenciés.

**Logiciel :** Le logiciel fourni avec le boîtier n'est pas couvert par la garantie matériel décrite ci-dessus. Pour de plus amples détails sur la garantie du logiciel, veuillez vous référer à l'accord de licence du logiciel fourni avec le boîtier.

# Contrat de licence du logiciel Intel

#### IMPORTANT - À LIRE AVANT DE COPIER, D'INSTALLER OU D'UTILISER.

Lisez attentivement les termes et conditions du présent contrat de licence avant d'utiliser ou de charger le présent logiciel et tout matériel associé (appelés collectivement le « logiciel »). L'utilisation ou le chargement du logiciel constitue une acceptation des termes du présent accord. En cas de refus de ces termes, n'installez pas le logiciel et ne l'utilisez pas.

LICENCE. Vous pouvez copier le logiciel sur un seul ordinateur pour une utilisation personnelle et non commerciale et en effectuer une copie de sauvegarde, sous réserve des conditions suivantes :

- Sauf stipulation contraire dans le présent accord, vous n'avez pas le droit de copier, modifier, louer, vendre, distribuer ou transférer quelque partie que ce soit du logiciel, et vous vous engagez à empêcher toute reproduction non autorisée du logiciel.
- 2 Vous n'avez pas le droit d'effectuer des opérations d'ingénierie à rebours, de décompiler ni de désassembler le logiciel.
- **3** Vous n'avez pas le droit de concéder le logiciel en vertu d'une souslicence.
- 4 Le logiciel peut comporter des parties soumises à des termes autres que ceux définis ici, tels que définis dans le contrat de licence de ces parties.
- 5 Le partage de connexion Internet peut être soumis aux termes et conditions stipulés dans la licence de votre fournisseur d'accès à Internet.

#### PROPRIÉTÉ DU LOGICIEL ET DROITS D'AUTEUR. Les droits sur toutes

les copies du logiciel demeurent la propriété d'Intel ou de ses fournisseurs. Les fournisseurs d'Intel doivent être des bénéficiaires tiers de la présente licence dans la limite des lois applicables. Le logiciel est soumis à droits d'auteur et protégé par les lois des États-Unis d'Amérique et d'autres pays ainsi que par les dispositions de traités internationaux. Vous n'êtes pas autorisé à ôter les mentions de réserve du logiciel. Intel peut modifier, à tout moment et sans préavis, le Logiciel ou les éléments qui y sont mentionnés, mais n'est pas tenu à des services d'assistance ou de mise à jour y afférents. Sauf stipulation contraire expresse, Intel n'accorde aucun droit exprès ou tacite en vertu des brevets, droits d'auteur, marques commerciales ou autres droits de propriété intellectuelle d'Intel. Vous ne pouvez transférer le logiciel que si le destinataire convient d'être entièrement lié par les dispositions du présent contrat et que vous acceptez de ne conserver aucune copie du logiciel.

MISES À NIVEAU ET MISES À JOUR. En vertu des présentes dispositions, vous reconnaissez et acceptez que le Logiciel peut être mis à niveau ou mis à jour à distance avec ou sans notification, et que de telles opérations à distance n'affecteront en rien les droits de licence accordés pour le Logiciel.

#### ABSENCE DE GARANTIE, LIMITATION DE RESPONSABILITÉ. Dans

la limite des lois applicables, INTEL rejette expressÉment toute garantie pour le logiciel. Le logiciel et toute documentation y affÉrente sont livrés « en l'État », sans garantie d'aucune sorte. Intel rejette toute garantie expresse ou tacite de commerciabilitÉ, d'adÉquation À un usage particulier ou de respect des droits d'auteur. Les risques nÉs de l'utilisation du Logiciel vous incombent entiÈrement. La responsabilitÉ d'Intel et vos recours exclusifs se limitent au coÛt du Logiciel ou À un exemplaire de remplacement du Logiciel. Dans la limite des lois applicables, INTEL OU SES FOURNISSEURS NE SONT EN AUCUN CAS RESPONSABLES DE QUELQUE DOMMAGE QUE CE SOIT (Y COMPRIS, MAIS SANS QUE CETTE ÉNUMÉRATION SOIT LIMITATIVE, LES DOMMAGES INDIRECTS ET SECONDAIRES, LES PERTES DE BÉNÉFICE, LES INTERRUPTIONS D'ACTIVITÉS OU LES PERTES D'INFORMATIONS) DÉRIVANT DE L'UTILISATION DE CE PRODUIT OU DE L'INCAPACITÉ DE L'UTILISER. MÊME SI INTEL A ÉTÉ NOTIFIÉ DE LA POSSIBILITÉ D'UN TEL DOMMAGE. Certains pays n'autorisant pas l'exclusion ou la limitation de garanties limitÉes ou de dommages accidentels ou secondaires, les limitations ou exclusions stipulÉes cidessus peuvent ne pas s'appliquer À votre cas. Vous pouvez Également jouir d'autres droits en fonction de votre pays de rÉsidence.

**RÉSILIATION DU PRÉSENT CONTRAT.** Intel peut dénoncer le présent contrat à tout moment en cas de violation des dispositions qu'il contient. Le cas échéant, vous êtes tenu de procéder à la destruction immédiate du logiciel ou d'en renvoyer tous les exemplaires à Intel.

**DROIT APPLICABLE.** Les litiges nés du présent contrat sont régis par les lois de l'État de Californie, sans tenir compte des principes de conflit de lois et de la Convention des Nations Unies sur les contrats de vente de marchandises. Vous n'avez pas le droit d'exporter le logiciel en contravention des lois et règlements en vigueur sur l'exportation. Intel n'est lié par aucun autre accord, à moins que ce dernier ne soit sous forme écrite et signé par un représentant agréé d'Intel.

**EXPORTATION.** Vous êtes tenu au respect des droits et règlements en matière d'exportation en vigueur aux États-Unis d'Amérique. Il vous incombe de veiller à ce que le Logiciel ne soit pas exporté, directement ou indirectement, en violation des lois des États-Unis d'Amérique.

LIMITATION DES DROITS DU GOUVERNEMENT. Le logiciel est fourni avec des « DROITS LIMITÉS ». L'utilisation, la reproduction ou la publication par le gouvernement est soumise aux restrictions définies dans les articles FAR52.227-14 et DFAR252.227-7013 *et suivants* ou leurs successeurs. L'utilisation du logiciel par le gouvernement constitue une reconnaissance des droits de propriété d'Intel. L'Entrepreneur ou le Fabricant est Intel Corporation, 5200 N.E. Elam Young Parkway, Mailstop DC1-01, Hillsboro, Oregon 97124-6497, États-Unis d'Amérique. Vos droits spécifiques peuvent varier en fonction de votre pays de résidence.

#### Mentions obligatoires sur les fournisseurs tiers de logiciels.

Portions Copyright (c) 1995-1999 The Apache Group. Tous droits réservés. Le présent produit inclut le logiciel développé par Apache Group pour une utilisation sur le projet de serveur HTTP Apache (http://www.apache.org).

Le lecteur RealPlayer est fourni sous licence par RealNetworks, Inc. Copyright © 1995 - 2000, RealNetworks, Inc. Tous droits réservés. RealNetworks, RealPlayer, RealAudio et RealVideo sont de marques déposées de RealNetworks, Inc.

# Politique d'Intel en matière de traitement des informations nominatives

Intel respecte votre vie privée. Si vous nous communiquez des informations personnelles, nous les traiterons conformément à notre politique en matière de traitement d'informations nominatives transmises en ligne. Intel recommande la lecture du texte de sa politique en matière de traitement des informations nominatives ainsi que celui de tous les sites Web que vous visitez. Ce texte peut être consulté à l'adresse suivante : www.intelwebtablet.com/legal/privacy.html.

# Déclarations de conformité

#### Avis de conformité avec la section 15 des règlements de la FCC

Cet appareil a été soumis à des tests qui ont vérifié sa conformité aux limites aplicables aux appareils numériques de classe B définies dans la Section 15 des règlements de la FCC (Federal Communications Commission). Ces limites sont destinées à apporter une protection raisonnable contre les interférences nuisibles dans un environnement résidentiel.

Cet appareil génère, utilise et peut émettre de l'énergie radiofréquence. S'il n'est pas installé et utilisé conformément aux instructions, il peut entraîner des interférences nuisibles aux communications radio. Il n'est cependant pas garanti que des interférences ne se produiront pas dans le cadre d'installations particulières. Si cet équipement crée des interférences nuisibles qui affectent la réception radio ou télévision, ce qui peut être déterminé en mettant l'équipement sous tension et puis hors tension, l'utilisateur est encouragé à essayer de corriger l'interférence d'une ou de plusieurs façons :

- Orientez votre antenne de radio ou de téléviseur dans une autre direction.
- Dans la mesure du possible, éloignez du produit votre poste de radio ou de télévision ou votre récepteur.
- Branchez le produit dans une autre prise électrique que celle du récepteur.

Si ces conseils ne permettent pas de résoudre le problème, contactez votre revendeur ou un réparateur TV/radio compétent.

**Remarque :** Cet appareil est conforme à la section 15 des règlements de la FCC. Son fonctionnement est soumis aux deux conditions suivantes : (1) ce périphérique ne doit pas créer d'interférence nuisible et (2) ce périphérique doit accepter toute interférence reçue, notamment les interférences qui peuvent affecter son opération.

#### Déclaration de conformité pour le Canada (Industrie Canada)

Cet appareil numérique de classe B ne dépasse pas les limites d'émission de bruit radioélectrique telles qu'indiquées dans la norme sur le matériel brouilleur intitulée : « Appareil numérique », ICES-003 du Ministère canadien des communications.

En vue de prévenir toute interférence radioélectrique avec des services sous licence, cet appareil doit être utilisé à l'intérieur et maintenu éloigné des fenêtres. Toute installation de l'équipement, ou d'une antenne de transmission, à l'extérieur, est soumise à l'obtention d'une licence.

# Déclaration de conformité Laboratoires des Assureurs du Canada

Ce produit est conforme aux exigences en matière de sécurité pour les équipements informatiques et certifié par les Laboratoires des Assureurs conforme à UL 1950 3ème Éd./CSA 950-95.

# INDEX

# А

AC power adapter 9, 12, 18 access panel 9 adding a favorite 10 adding a tablet 25 antenna 9 AnyPoint Home Network Phoneline Home Network 23 Wireless Home Network 4, 23

# В

back/forward button 9 battery 9, 16, 18 battery charge 10, 12 blank or partially-loaded web pages 18 button bar 10

# С

cached pages 15 charging cradle 9, 11, 18 cleaning and maintaining the hand grips 16 cleaning and maintaining the touch screen 16 connecting to the Internet 4 control panel 10 controlling tablet functions 10 controls button 10 customer support contacting 52 phone number 17 web site 17, 18 customized web experienc 3

# Ε

electronic picture frame 13 email 13

# F

favorites list 10, 13 favorites panel 10 firewall 6 flip stand 9 French information (informations en Français) 31 frequently asked questions (FAQs) 17

# G

going places on the web 13

# Н

hand grips 16 hanging up the phone line from the PC 14 from the tablet 14 in an emergency 14 help 10, 13, 17 history of visited URLs 13 home buttons 9, 13 home page 13 horizontal scroll arrows 10 I

icon on PC desktop 5
Info Center 13, 17
Insider News newsletter 3, 13
installation instructions 19, see also Intel<sup>®</sup> Web Tablet Installation Poster
en Français 39
Intel AnyPoint Phoneline Home Network 23
Intel AnyPoint Wireless Home Network 4, 23
Internet connection 4
always connected Internet connection 14
dial-up Internet connection 14
security 6

# Κ

keyboard attaching a PS/2 keyboard 9, 11, 29 keyboard jack 9, 11 keyboard requirements 29 not responding to touch 18 on-screen keyboard 10, 11

#### L

loading progress indicator 10 lock icon 10 low battery 18 low or bad signal 17

#### Μ

multiple tablets 5, 25

# Ν

network code 6 newsletter 3, 13

# 0

on/off controls online help on-screen keyboard *10*, ordering accessories or replacement parts *3*,

# Ρ

parental control 6 PC requirements 29 photos on the tablet 13 power jack 9 print button 9, 12 printing from the tablet 9, 12 privacy 6 progress indicator 10 proxy settings 6

# Q

quick tour of the tablet 17

# R

refreshing the current page 10, 15 reload button 10 requirements 29 en Français 50 reset button 9

# S

screen saver 13 scroll arrows 10 scroll wheel 9 secure sites 6, 10 secure transactions 6 security 6 setting up your home page 13 signal strength 10, 11 software updates 15 stop button 10 stylus 9 stylus tether anchor 9 suggestions 3 support 17, 52

# Т

tablet care 16 controls 10 diagrams 8 French information (informations en Français) 31 icon on PC desktop 5 installation 19, see also Intel® Web Tablet Installation Poster news 3, 13 technical issues 17 touch screen 9, 16 accuracy 18 brightness and contrast 10 not responding to touch 18 troubleshooting 17, 28 turning the screen saver on and off 13 turning the tablet on and off 10 typing with the tablet 10, 11

# U

updates 15 URL 10, 13 User Guide (online) 10, 13 using multiple tablets 5 using the tablet 2, 10, 11 using your tablet with your PC 5

# ۷

volume control 10

# W

warranty
see Intel® Web Tablet Warranty and Licence Agreement
en Français 51
web address 10, 13
web content
going places on the web 13
keeping content fresh 15
pages blank or partially loaded 18
storing (caching) 15
web•search panel 10, 13
wireless network code 6
wireless signal strength 10, 11

# CONTACTING CUSTOMER SUPPORT

# When you need help...

Contact our customer support group.

• From the tablet:

Touch **web**•search on the button bar, then the **info center** button. Or touch ? on the button bar, then the Info Center link.

To send feedback or submit a problem report, touch the **Contact Us** link at the bottom of the Info Center home page.

- From your PC web browser: Go to: www.intel.com/home/webtablet/support
- Or call our customer support group toll free at 1 (877) 777-2203.

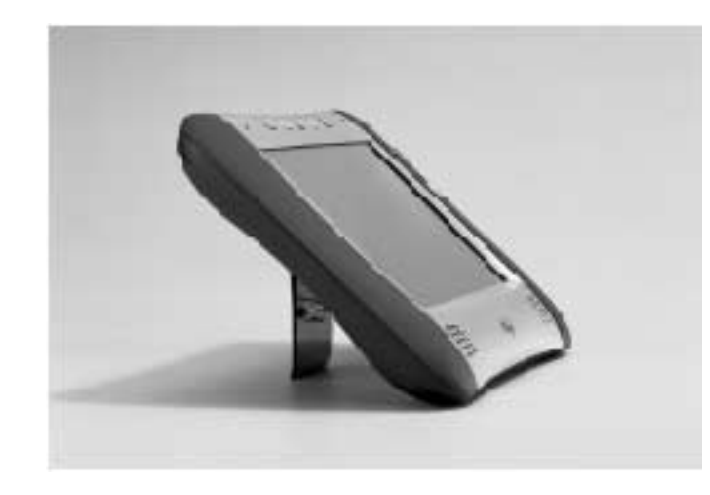

#### Legal Statements

The Intel logo, Pentium, and AnyPoint are trademarks or registered trademarks of Intel Corporation or its subsidiaries in the United States and other countries.

\* Other names and brands may be claimed as the property of others.

Copyright © 2001 Intel Corporation. All rights reserved.

Printed in U.S.A.

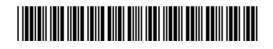

A29657-007

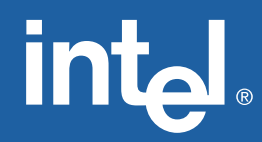